## **EPSON**

## EMP Monitor V4.21 Manual de funcionamento

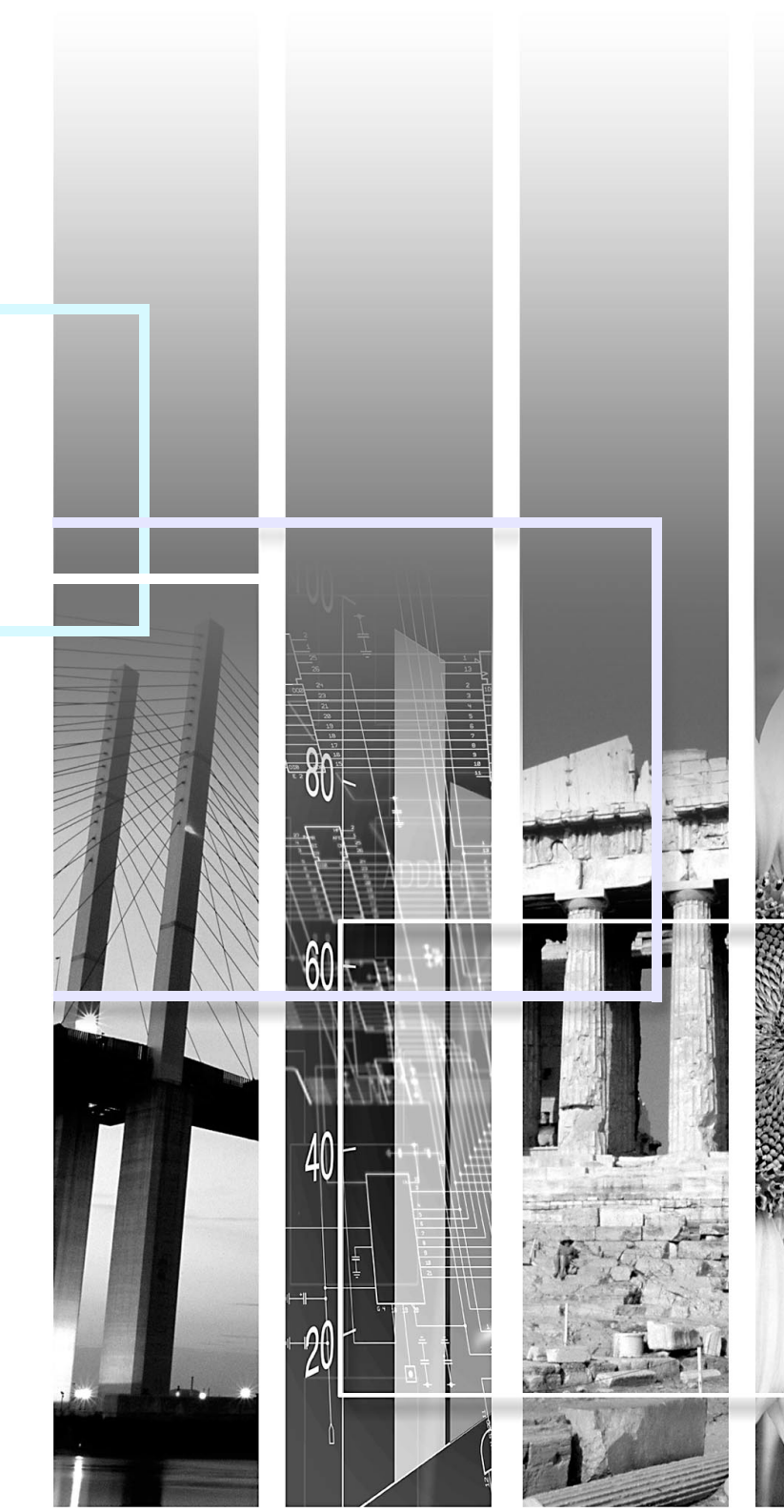

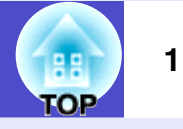

O quadro seguinte mostra os símbolos usados neste manual e respectivos significados.

| ATENÇÃO    | Indica que existe algo susceptível de causar ferimentos ou de provocar danos no videoprojector.                                                                   |
|------------|----------------------------------------------------------------------------------------------------|
| SUGESTÃO   | Indica a existência de informações relacionadas com um tópico ou outras informações úteis.                                                                        |
|            | Indica a existência de uma página onde são fornecidos tópicos importantes ou informações detalhadas.<br>Clique no número da página para visualizar aquela página. |
| [ (Nome) ] | Indica o nome de uma porta do projector, de um menu de computador ou do nome de um item.<br>Exemplo: [InputA] [Iniciar]                                           |

### Índice

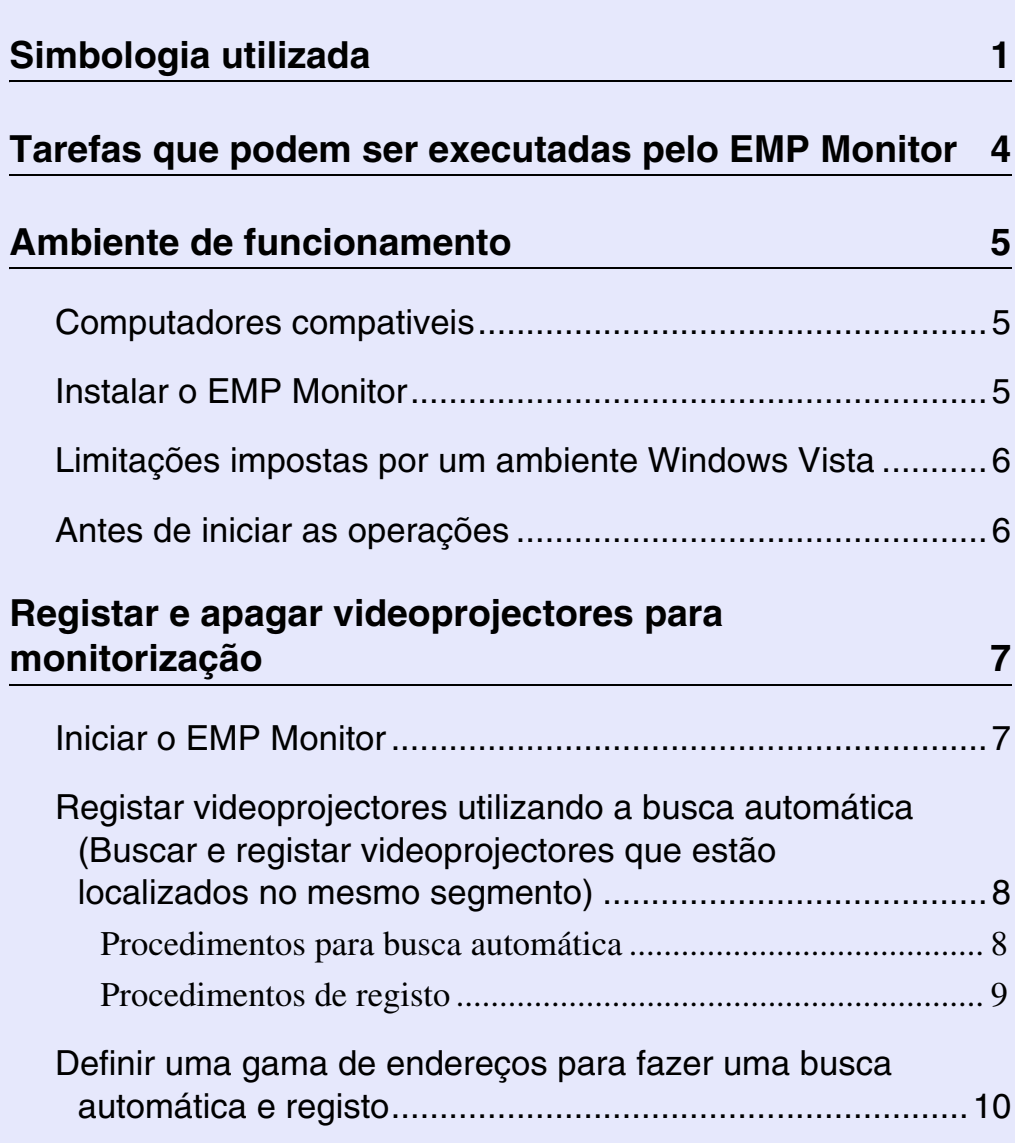

| Procedimentos para busca automática | . 10 |
|-------------------------------------|------|
| Procedimentos de registo            | . 11 |

Registo através de um endereço IP especifico

| -    |            |      | •    |        |
|------|------------|------|------|--------|
| (Reg | jisto manu | ıal) | <br> | <br>13 |

| Registar vários videoprojectores de uma só vez num grupo de monitorização14 |
|-----------------------------------------------------------------------------|
| Se o nome do videoprojector ou endereço IP se alterar após o registo        |
| Para videoprojectores que foram registados manualmente 16                   |
| Para videoprojectores que foram registados através da busca automática      |
| Cancelar (apagar) o registo do videoprojector 17                            |
| opriedades da janela de monitorização 18                                    |
| Como alternar entre visualizações18                                         |
| Monitorizar através de "Exibir Grupos" 18                                   |
| Significado dos ícones de "Exibir Grupos"18                                 |
| Utilizar os ícones em "Exibir Grupos"20                                     |
| Monitorizar através de "Exibir Lista de Detalhes"                           |
| Significado dos ícones de "Exibir Lista de Detalhes"20                      |
| Seleccionar items de visualização22                                         |
| Listas ordenadas                                                            |
| Procurar ícones pretendidos (Lista do videoprojector) 23                    |
| Monitorizar através do tabuleiro do sistema                                 |
| Exibir em lista videoprojectores com estados de problema ou aviso           |

Pr

| Verificar propriedades em detalhe                                    | 26 |
|----------------------------------------------------------------------|----|
| Exibir propriedades de grupo                                         |    |
| Exibir propriedades de videoprojector                                | 26 |
| Exibir e apagar registos                                             | 27 |
| Apresentar registos                                                  | 27 |
| Apagar registos                                                      | 27 |
| Usar as funções de controlo                                          | 28 |
| Executar o controlo utilizando os botões de controlo                 | 28 |
| Executar o controlo utilizando o motor de pesquisa (Controle da Web) | 29 |
| Executar o controlo utilizando as definições do                      |    |
| temporizador                                                         | 30 |
| Procedimentos para novas definições de temporizador                  | 31 |
| Definir a função de notificação por correio                          |    |
| electrónico                                                          | 32 |
| É emitida uma mensagem a notificar o operador                        |    |
| do problema/aviso de estado                                          | 34 |

| Função de protecção de aplicação                                                        | 35 |
|-----------------------------------------------------------------------------------------|----|
| Alterar a protecção de aplicações entre activada e                                      | 05 |
| Activar a protecção                                                                     |    |
| Desactivar a protecção                                                                  |    |
| Definir uma senha para cancelar a protecção de aplicação                                | 35 |
| Resolução de problemas                                                                  | 36 |
| Os videoprojectores não podem ser controlados ou monitorizados                          |    |
| Não é enviada uma mensagem de e-mail quando<br>ocorre um problema com um videoprojector |    |

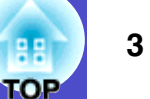

### Tarefas que podem ser executadas pelo EMP Monitor

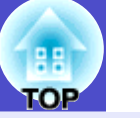

O EMP Monitor permite-lhe levar a cabo operações tais como verificar o estado de múltiplos videoprojectores da EPSON que estejam ligados em rede num computador e controlar os videoprojectores através de um computador. A seguir encontrará breves descrições das funções de controlo e monitorização que podem ser executadas utilizando o EMP Monitor.

- Registar videoprojectores para controlo e monitorização
- Pode procurar-se automaticamente videoprojectores dentro de uma rede e depois seleccionar aqueles que irão ser registados.
- Para registar os videoprojectores que pretende poderá escrever o endereço IP.
- Os videoprojectores registados também podem ser atribuídos a grupos para que possam ser monitorizados e controlados em grupos
- Monitorizar o estado de videoprojectores registados
- O estado (LIGADO/DESLIGADO) dos videoprojectores e quaisquer outros problemas ou avisos que exijam atenção, poderão ser verificados visualmente através de ícones.
- Poderá seleccionar grupos de videoprojectores ou um único videoprojector e depois verificar o tempo de funcionamento da lâmpada acumulativa ou os detalhes de informação, tais como fontes de entrada, problemas e avisos para estes videoprojectores.
- Controlar videoprojectores registados
- Os videoprojectores poderão ser seleccionados por grupos ou individualmente e depois poderá realizar operações nos videoprojectores seleccionados, tais como ligar e desligar a alterar as fontes de entrada.
- As funções de controlo web poderão ser utilizadas para modificar as definições do menu de configuração do videoprojector.
- Se existirem determinadas acções de controlo que são realizadas de forma regular em determinada altura ou em determinado dia, poderá utilizar "Definições do temporizador" para registar alterações.

• Definições da função notificação de correio electrónico Poderá definir endereços de e-mail para o quais são enviadas notificações quando um estado exigir atenção, por exemplo a ocorrência de um problema com um videoprojector registado.

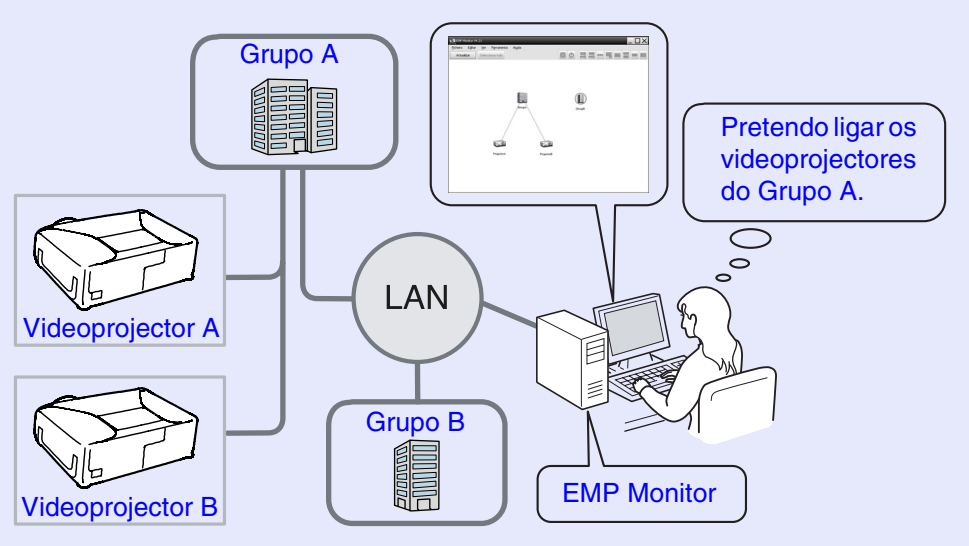

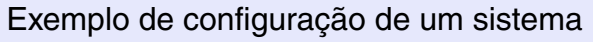

### SUGESTÃO

Para permitir que os videoprojectores sejam monitorizados e controlados mesmo quando estão em modo de espera\*, determine as seguintes definições nos videoprojectores. As definições que precisam ser alteradas variam de acordo com o videoprojector em utilização.

- "Menu de Configuração" no Manual do Utilizador do videoprojector.
- Defina "Monitorização rede" para "Activado".
- Defina ''Modo de espera'' para ''Rede Ligada''.
- \* Quando o indicador do videoprojector 🕛 (Power) estiver a laranja

### Ambiente de funcionamento

#### HE TOP

#### **Computadores compativeis**

Não é possível utilizar computadores Macintosch.

| OS                                 | <ul> <li>Versões Windows 98 Second Edition SP1/Me/NT.4.0 SP6/<br/>2000 Professional SP4/XP 32-bit (Home Edition/<br/>Professional) SP1 e as últimas versões do /Vista 32-bit<br/>(Home Basic/Home Premium/Ultimate/Business/<br/>Enterprise Editions)</li> <li>Internet Explorer Ver. 5.0 ou superior, deverão estar<br/>instaladas.</li> </ul> |
|------------------------------------|----------------------------------------------------------------------------------------------------|
| CPU                                | Pentium MMX 166 MHz ou superior (Pentium II 233<br>MHz ou superior recomendado)                                                                                                    |
| Capacidade<br>da memória           | 64 MB ou mais (128 MB ou mais recomendado)                                                                                                    |
| Espaço livre<br>no disco<br>rígido | 50 MB ou mais                                                                                                    |
| Visualização                       | SVGA (800×600) ou resolução superior, 32 bit ou definição da cor superior                                                                                                    |

- \* As operações realizadas pelo computador poderão ficar lentas, dependendo do número de videoprojectores que estão a ser geridos. Se tal acontecer, utilize um computador com especificações superiores.
- \* O EMP Monitor não poderá ser utilizado em ambientes que não permitam a transmissão ping.

#### Instalar o EMP Monitor

Quando utiliza Windows2000/NT4.0/XP/Vista, deverá possuir a autorização do administrador para instalar o EMP Monitor.

#### PROCEDIMENTO

1) I

Ligue o computador, e feche todas as outras aplicações em curso.

2 Coloque o CD-ROM "EPSON Projector Software for Monitoring" na unidade do computador.

A instalação começa automaticamente.

**3** A partir daqui continue a instalação seguindo as mensagens que surgem no ecrã.

## Limitações impostas por um ambiente Windows Vista

- Quando utiliza o EMP Monitor com o Windows Vista, consulte as seguintes limitações.
- Deverá possuir a autorização do administrador para utilizar "Registar no arranque" no ecrã "Configuração do ambiente" de EMP Monitor.
- The "Monitorizar através do tabuleiro do sistema" Pág.23
- Após a desinstalação do EMP Monitor, as definições e a informação de registo manter-se-ão no disco rígido. Se esta informação já não for necessária, poderá apagar a pasta "EMP Monitor V4.21" Tendo sido utilizadas as predefinições na instalação, esta pasta está disponivel em: "C:\Users\(Nome Utilizador)\AppData\Local\VirtualStore\Program Files\EPSON Projector\EMP Monitor V4.21"

#### Antes de iniciar as operações

Verifique os pontos seguintes antes de ligar o EMP Monitor.

- O EMP Monitor deverá ser instalado no computador com vista a ser utilizado para monitorização e controlo.
- O computador e os videoprojectores deverão ser ligados à rede.
- Se utilizar o Windows 2000, NT4.0, XP, ou Vista, o computador deverá ser iniciado no modo Administrador.

#### Quando utiliza EMP-6000/82/62/828/821/81/61

- É necessário um adaptador de conversão Série ⇔ TCP/IP disponível no mercado e um cabo de ligação para utilizar o EMP Monitor.
- re "Modo de espera" no Manual do Utilizador do videoprojector
- Defina o adaptador de conversão Série ⇔ TCP/IP antes de se ligar ao videoprojector.

### Registar e apagar videoprojectores para monitorização

TOP

7

Esta operação é executada quando inicia o EMP Monitor pela primeira vez depois de ter sido instalado e quando pretende adicionar videoprojectores. Uma vez registado o videoprojector, o seu estado será visualizado automaticamente sempre que o EMP Monitor é iniciado nesse ponto.

#### **Iniciar o EMP Monitor**

#### PROCEDIMENTO

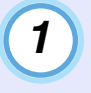

2

Clique por esta ordem para iniciar o EMP Monitor [Iniciar] - [Programas] (ou [Todos os programas]) -[EPSON Projector] - [EMP Monitor V4.21].

#### A janela principal será exibida.

"Exibir Grupos"

| <u>è</u>        | 121                             | _     |   | _        | _   |         |
|-----------------|---------------------------------|-------|---|----------|-----|---------|
| Eicheiro Editar | <u>V</u> er F <u>e</u> rramenta | Ajuda |   | 44. 1998 |     |         |
| Actualizar      | Seleccionar tudo                |       | O | O oue    | 000 | (me) MP |
|                 |                                 |       |   |          |     |         |
|                 |                                 |       |   |          |     |         |
|                 |                                 |       |   |          |     |         |
|                 |                                 |       |   |          |     |         |
|                 |                                 |       |   |          |     |         |
|                 |                                 |       |   |          |     |         |
|                 |                                 |       |   |          |     |         |
|                 |                                 |       |   |          |     |         |
|                 |                                 |       |   |          |     |         |
|                 |                                 |       |   |          |     |         |
|                 |                                 |       |   |          |     |         |
|                 |                                 |       |   |          |     |         |
|                 |                                 |       |   |          |     |         |
|                 |                                 |       |   |          |     |         |
|                 |                                 |       |   |          |     |         |

As operações para registar videoprojectores através da busca automática irão variar de acordo com o local onde os videoprojectores estão ligados na rede.

- Ao registar um videoprojector localizado no mesmo segmento a que o computador está associado e onde o EMP Monitor se encontra instalado. Tregistar videoprojectores utilizando a busca automática (Buscar e registar videoprojectores que estão localizados no mesmo segmento)" Pág.8
- Ao registar videoprojectores que estão em múltiplos segmentos da rede 
   "Definir uma gama de endereços para fazer uma busca automática e registo" Pág.10

Registar videoprojectores utilizando a busca automática (Buscar e registar videoprojectores que estão localizados no mesmo segmento)

#### PROCEDIMENTO

#### Procedimentos para busca automática

Clique no lado direito em "Exibir Grupos" e seleccione "Novo" - "Videoprojector (busca automática)".

Será visualizada a janela "Criar novo videoprojector (registo automático)".

• Se surgir "Exibir Lista de Detalhes", seleccione "Novo" -"Videoprojector (busca automática)" no menu "Editar".

| Criar novo videoprojector (registo automático) | ×  |
|------------------------------------------------|----|
|                                                |    |
|                                                |    |
|                                                |    |
|                                                |    |
|                                                |    |
|                                                |    |
|                                                |    |
|                                                | -1 |
|                                                |    |
| Especificar uma gama de enderecos e procurar.  |    |
| Endereço (incial                               |    |
| <u>P</u> rocurar <u>E</u> ditar Cancelar       |    |

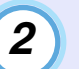

#### Clique em [Procurar].

Será executada uma busca automática e serão visualizados os nomes dos videoprojectors detectados.

- Se o videoprojector não for visualizado na lista, utilize "Registo através de um endereço IP específico (Registo manual)".
- **P**ág.13

| ar novo videoprojector (registo automático) |                  | >        |
|---------------------------------------------|------------------|----------|
| Nome do videoprojector                      | Endereço IP      |          |
| Projector10                                 | 192.168.0.40     |          |
| Projector11                                 | 192.168.0.41     |          |
| Projector12                                 | 192.168.0.42     |          |
| Projector13                                 | 192.168.0.43     |          |
| Projector14                                 | 192.168.0.44     |          |
| Projector15                                 | 192.168.0.45     |          |
| Projector16                                 | 192.168.0.46     |          |
|                                             |                  |          |
|                                             |                  |          |
|                                             |                  |          |
| Especificar uma gama de endereços e procu   | rar.             |          |
| Endereço inicial                            | Endereço final   | 1        |
| Procurar                                    | <u>E</u> ditar ( | Cancelar |

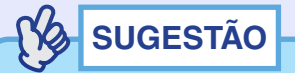

- Poderá executar esta operação, seleccionando ''Videoprojector (busca automática)'' no menu ''Novo'' em ''Editar''.
- Não é possível detectar videoprojectores que utilizem um adaptador de conversão Série ⇔ TCP/IP.

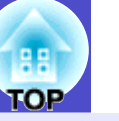

9

#### Procedimentos de registo

| 3 |
|---|
| - |

## Seleccione o(s) videoprojector(es) a registar e clique em [Editar].

A janela seguinte será visualizada.

Efectue as definições necessárias consultando a tabela seguinte.

| Criar novo videoprojector ( | busca automática)             |
|-----------------------------|-------------------------------|
| Apresentar nome             |                               |
| Mostrar í <u>c</u> one      |                               |
| <u>G</u> rupo principal     | (Vazio)                       |
| Nome do videoprojector      | Projector10                   |
| Endereço <u>I</u> P         | 169 254 163 151 Procurar      |
| 📕 UTilizar o adaptador e    | de conversão Série (-> TCP/IP |
| Númer <u>o</u> da porta     |                               |
| <u>S</u> enha Monitor       |                               |
| <u>D</u> escrição           |                               |
|                             | <u>&lt;</u>                   |
| Monitorizar                 |                               |
|                             | Registar Cancelar             |

| Apresentar    | Introduza o nome do(s) videoprojector(es) a visualizar |  |
|---------------|--------------------------------------------------------|--|
| nome          | em "Exibir Grupos" ou "Exibir Lista de Detalhes".      |  |
|               | Podem ser introduzidos no máximo 32 bytes.             |  |
|               | Não é possível utilizar um espaço como primeiro        |  |
|               | caractere.                                             |  |
| Mostrar ícone | Seleccione o(s) ícone(s) a visualizar em "Exibir       |  |
|               | Grupos" ou "Exibir Lista de Detalhes".                 |  |

| Grupo<br>principal                                            | Seleccione ao registar um videoprojector num grupo.<br>No caso de não terem sido criados grupos, não será<br>possível seleccionar este grupo. 🖝 "Registar vários<br>videoprojectores de uma só vez num grupo de<br>monitorização" Pág.14                                                    |
|---------------------------------------------------------------|----------------------------------------------------------------------------------------------------|
| Nome do<br>videoprojector                                     | Exibe o nome registado no videoprojector.                                                                                                    |
| Endereço IP                                                   | Exibe o endereço IP do videoprojector registado.                                                                                                    |
| Utilizar o<br>adaptador de<br>conversão<br>Série ⇔ TCP/<br>IP | Não é possível seleccioná-lo ao registar<br>videoprojectores usando a busca automática.                                                                                                    |
| Número da<br>porta                                            | Não é possível seleccioná-lo ao registar videoprojectores usando a busca automática.                                                                                                    |
| Senha<br>Monitor                                              | Caso tenha sido definida uma Senha Monitor para o<br>videoprojector, certifique-se de que introduz a Senha<br>Monitor definida. No caso de neste momento não ser<br>introduzida a senha correcta, não será possível<br>monitorizar e controlar o videoprojector mesmo<br>estando registado. |
| Descrição                                                     | Poderá introduzir uma nota sobre o videoprojector. As<br>informações introduzidas serão visualizadas nas<br>propriedades do videoprojector.<br>Podem ser introduzidos no máximo 60 bytes.                                                                                                   |
| Monitorizar                                                   | Seleccione esta opção quando pretender iniciar a monitorização.                                                                                                    |

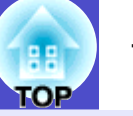

#### Introduzidos os detalhes, clique em [Registar] para iniciar o registo. Quando a mensagem é visualizada, clique em [OK].

Para continuar a registar outro(s) videoprojector(es), repita as Etapas 3 e 4.

### SUGESTÃO

Os videoprojectores que foram registados através da busca automática são novamente procurados pelo nome do videoprojector, sempre que o EMP Monitor se inicia.

5

4

# Para terminar a operação de registo, clique em 🔀 no canto superior direito da janela ou clique em [Cancelar].

O(s) ícone(s) do(s) videoprojector(es) que registou serão visualizados em "Exibir Grupos" ou "Exibir Lista de Detalhes". Consulte "Propriedades da janela de monitorização" para obter mais detalhes sobre a utilização de "Exibir Grupos" ou "Exibir Lista de Detalhes". Trág.18

## Definir uma gama de endereços para fazer uma busca automática e registo

### SUGESTÃO

Não é possível detectar videoprojectores que utilizem um adaptador de conversão Série  $\Leftrightarrow$  TCP/IP.

#### PROCEDIMENTO

Procedimentos para busca automática

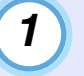

Clique no lado direito em "Exibir Grupos" e seleccione "Novo" - "Videoprojector (busca automática)".

Será visualizada a janela "Criar novo videoprojector (registo automático)".

• Se surgir "Exibir Lista de Detalhes", seleccione "Novo" -"Videoprojector (busca automática)" no menu "Editar".

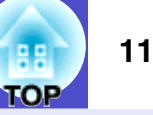

2

Seleccione "Especificar uma gama de endereços e procurar." a caixa a verificar e depois introduza o endereço inicial e final na gama.

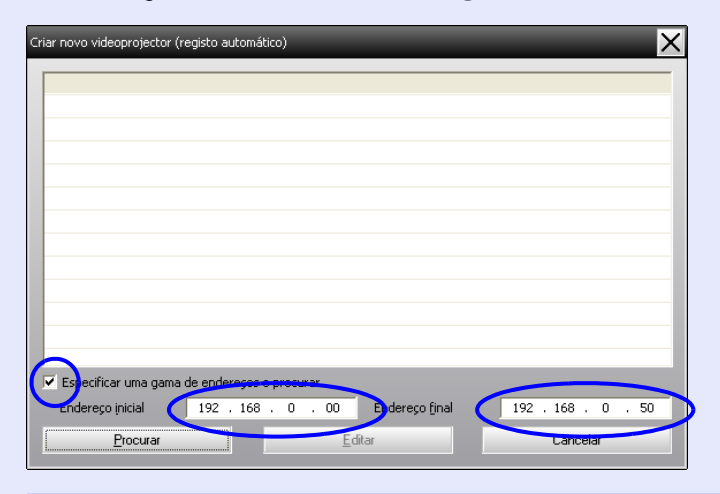

### 3

#### Clique em [Procurar].

Será executada uma busca automática e serão visualizados os nomes dos videoprojectors detectados.

| iriar novo videoprojector (registo automático) |                       | X                  |
|------------------------------------------------|-----------------------|--------------------|
| Nome do videoprojector                         | Endereço IP           |                    |
| Projector10                                    | 192.168.0.40          |                    |
| Projector11                                    | 192.168.0.41          |                    |
| Projector12                                    | 192.168.0.42          |                    |
| Projector13                                    | 192.168.0.43          |                    |
| Projector14                                    | 192.168.0.44          |                    |
| Projector15                                    | 192.168.0.45          |                    |
| Projector16                                    | 192.168.0.46          |                    |
|                                                |                       |                    |
|                                                |                       |                    |
|                                                |                       |                    |
|                                                |                       |                    |
|                                                |                       |                    |
| 💌 Especificar uma gama de endereços e pro      | ocurar.               |                    |
| Endereço inicial 192 . 168 .                   | 0 . 00 Endereço final | 192 . 168 . 0 . 50 |
| Procurar                                       | <u>E</u> ditar        | Cancelar           |

#### Procedimentos de registo

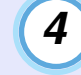

## Seleccione o(s) videoprojector(es) a registar e clique em [Editar].

A janela seguinte será visualizada.

Efectue as definições necessárias consultando a tabela seguinte.

| Criar novo videoprojector ( | (busca automática) 🛛 🗙   |
|-----------------------------|--------------------------|
| Aprese <u>n</u> tar nome    |                          |
| Mostrar ( <u>c</u> one      |                          |
| <u>G</u> rupo principal     | (Vazio)                  |
| Nome do videoprojector      | Projector10              |
| Endereço <u>I</u> P         | 169 254 163 151 Procurar |
| 📕 UTilizar o adaptador      |                          |
| Númer <u>o</u> da porta     |                          |
| <u>S</u> enha Monitor       |                          |
| <u>D</u> escrição           | 3                        |
| Monitorizar                 |                          |
|                             | Registar Cancelar        |

| Apresentar    | Introduza o nome do(s) videoprojector(es) a visualizar |  |
|---------------|--------------------------------------------------------|--|
| nome          | em "Exibir Grupos" ou "Exibir Lista de Detalhes".      |  |
|               | Podem ser introduzidos no máximo 32 bytes.             |  |
|               | Não é possível utilizar um espaço como primeiro        |  |
|               | caractere.                                             |  |
| Mostrar ícone | Seleccione o(s) ícone(s) a visualizar em "Exibir       |  |
|               | Grupos" ou "Exibir Lista de Detalhes".                 |  |

| 111 |  |
|-----|--|
| TOP |  |

| Grupo<br>principal | Seleccione ao registar um videoprojector num grupo.<br>No caso de não terem sido criados grupos, não será<br>possível seleccionar este grupo. |
|--------------------|----------------------------------------------------------------------------------------------------|
| Nomo do            | Eviba a nome registado no videonroisetor                                                                                                    |
| videoprojector     | Exibe o nome registado no videoprojector.                                                                                                    |
| Endereço IP        | Exibe o endereço IP do videoprojector registado.                                                                                              |
| Utilizar o         | Não é possível seleccioná-lo ao registar                                                                                                    |
| adaptador de       | videoprojectores usando a busca automática.                                                                                                   |
| conversão          |                                                                                                    |
| Serie ⇔ TCP/<br>IP |                                                                                                    |
| Número da          | Não é possível seleccioná-lo ao registar                                                                                                    |
| porta              | videoprojectores usando a busca automática.                                                                                                   |
| Senha              | Caso tenha sido definida uma Senha Monitor para o                                                                                             |
| Monitor            | videoprojector, certifique-se de que introduz a Senha                                                                                         |
|                    | Monitor definida. No caso de neste momento não ser                                                                                            |
|                    | introduzida a senha correcta, não será possível                                                                                               |
|                    | monitorizar e controlar o videoprojector mesmo                                                                                                |
| Durin              | estando registado.                                                                                                    |
| Descriçao          | Poderá introduzir uma nota sobre o videoprojector. As                                                                                         |
|                    | nitorinações introduzidas serão visualizadas nas                                                                                              |
|                    | Podem ser introduzidos no máximo 60 bytes.                                                                                                    |
| Monitorizar        | Seleccione esta opção quando pretender iniciar a                                                                                              |
|                    | monitorização.                                                                                                    |

#### Introduzidos os detalhes, clique em [Registar] para iniciar o registo. Quando a mensagem é visualizada, clique em [OK].

5

Para continuar a registar outros videoprojector(es), repita as Etapas 4 a 5.

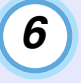

# Para terminar a operação de registo, clique em 🗴 no canto superior direito da janela ou clique em [Cancelar].

O(s) ícone(s) do(s) videoprojector(es) que registou serão visualizados em "Exibir Grupos" ou "Exibir Lista de Detalhes". Consulte "Propriedades da janela de monitorização" para mais detalhes sobre a utilização de "Exibir Grupos" ou "Exibir Lista de Detalhes". Tág. 18

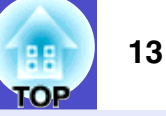

## Registo através de um endereço IP especifico (Registo manual)

#### PROCEDIMENTO

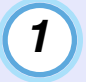

#### Clique no lado direito em "Exibir Grupos" e seleccione "Novo" - "Videoprojector (registo manual)".

- A janela seguinte será visualizada.
- Se surgir "Exibir Lista de Detalhes", seleccione "Novo" -"Videoprojector (registo manual)" no menu "Editar".

| Criar novo videoprojector i | (registo manual)              |
|-----------------------------|-------------------------------|
| Aprese <u>n</u> tar nome    |                               |
| Mostrar í <u>c</u> one      |                               |
| <u>G</u> rupo principal     | (Vazio)                       |
| Nome do videoprojector      |                               |
| Endereço <u>I</u> P         | Procurar                      |
| 🔲 UTilizar o adaptador      | de conversão Série <-> TCP/IP |
| Númer <u>o</u> da porta     |                               |
| <u>S</u> enha Monitor       |                               |
| <u>D</u> escrição           |                               |
|                             |                               |
| Monitorizar                 |                               |
|                             | Registar Cancelar             |

### SUGESTÃO

Poderá executar esta operação, seleccionando ''Videoprojector (registo manual)'' no menu ''Novo'' em ''Editar''.

### 2

#### Insira o endereço IP do videoprojector a ser registado, na caixa "Endereço IP" e depois clique [Procurar]. Quando a mensagem é visualizada, clique em [OK].

• Se utilizar um adaptador de conversão Série ⇔ TCP/IP e um cabo de ligação do videoprojector, seleccione "Utilizar o adaptador de conversão Série ⇔ TCP/IP". Insira o número da porta em "Número da porta" e depois clique [Procurar].

## 3

#### Depois da busca estar concluída, insira a informação sobre o videoprojector a ser registado enquanto consulta a tabela seguinte.

| Apresentar<br>nome        | Introduza o nome do(s) videoprojector(es) a visualizar<br>em "Exibir Grupos" ou "Exibir Lista de Detalhes".<br>Podem ser introduzidos no máximo 32 bytes.<br>Não é possível utilizar um espaço como primeiro<br>caractere.               |
|---------------------------|----------------------------------------------------------------------------------------------------|
| Mostrar ícone             | Seleccione o(s) ícone(s) a visualizar em "Exibir<br>Grupos" ou "Exibir Lista de Detalhes".                                                                                                    |
| Grupo<br>principal        | Seleccione ao registar um videoprojector num grupo.<br>No caso de não terem sido criados grupos, não será<br>possível seleccionar este grupo. 	 "Registar vários<br>videoprojectores de uma só vez num grupo de<br>monitorização" Pág.14 |
| Nome do<br>videoprojector | Exibe o nome registado no videoprojector.                                                                                                    |
| Endereço IP               | Exibe o endereço IP que inseriu no passo 2.                                                                                                    |

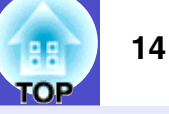

| Utilizar o<br>adaptador de<br>conversão<br>Série ⇔ TCP/<br>IP | Seleccione isto se utilizar um adaptador de conversão<br>Série ⇔ TCP/IP para ligar o videoprojector.                                                                                                    |
|---------------------------------------------------------------|----------------------------------------------------------------------------------------------------|
| Número da<br>porta                                            | Seleccione isto se utilizar um adaptador de conversão<br>Série ⇔ TCP/IP para ligar o videoprojector, insira o<br>número da porta.                                                                                                    |
| Senha<br>Monitor                                              | Caso tenha sido definida uma Senha Monitor para o<br>videoprojector, certifique-se de que introduz a Senha<br>Monitor definida. No caso de neste momento não ser<br>introduzida a senha correcta, não será possível<br>monitorizar e controlar o videoprojector mesmo<br>estando registado. Seleccione isto se utilizar um<br>adaptador de conversão Série ⇔ TCP/IP para ligar o<br>videoprojector, a função de segurança Senha Monitor<br>não pode ser utilizada. |
| Descrição                                                     | Poderá introduzir uma nota sobre o videoprojector. As<br>informações introduzidas serão visualizadas nas<br>propriedades do videoprojector.<br>Podem ser introduzidos no máximo 60 bytes.                                                                                                    |
| Monitorizar                                                   | Seleccione esta opção quando pretender iniciar a monitorização.                                                                                                    |

### 4

#### Introduzidos os detalhes, clique em [Registar] para iniciar o registo. Quando a mensagem é visualizada, clique em [OK].

O(s) ícone(s) do(s) videoprojector(es) que registou serão visualizados em "Exibir Grupos" ou "Exibir Lista de Detalhes".

## Registar vários videoprojectores de uma só vez num grupo de monitorização

Os videoprojectores registados também podem depois ser registados em conjunto em grupos diferentes para que possam ser monitorizados e controlados em conjunto.

Além disso, se seleccionar um dos grupos registados como "Grupo principal", as operações de controlo e monitorização podem ser executadas para todos os videoprojectores nesse "Grupo principal".

Um "Grupo principal" pode ser definido para outros grupos principais, de forma que seja criada uma hierarquia de gupo tal como a seguinte.

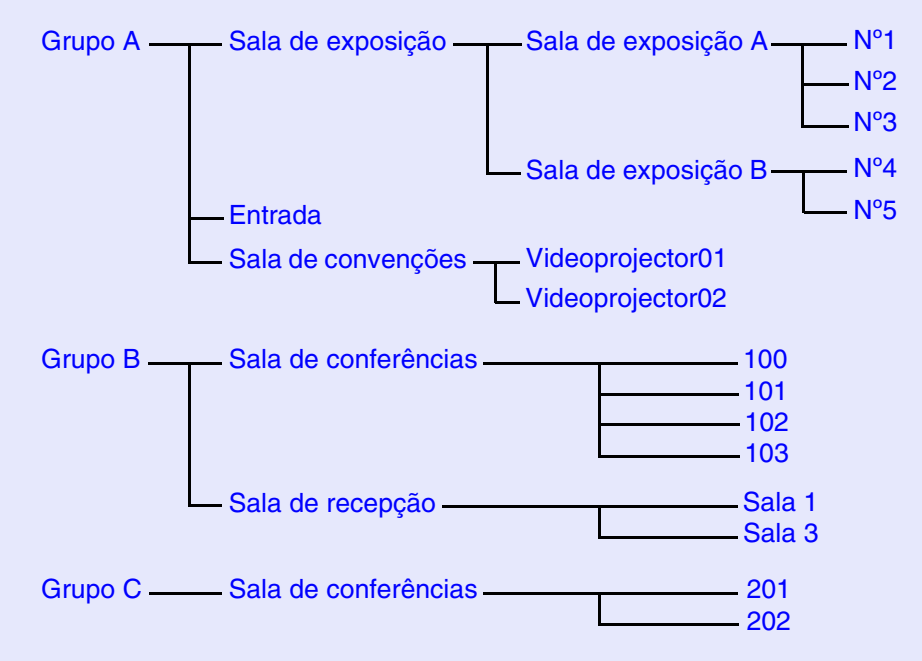

Primeiro, crie os grupos de registo e depois registe videoprojectores nos grupos criados.

## TOP

#### PROCEDIMENTO

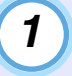

### Clique no lado direito em "Exibir Grupos" e seleccione "Novo" - "Grupo".

A janela seguinte será visualizada.

Efectue as definições necessárias consultando a tabela seguinte.

• Se surgir "Exibir Lista de Detalhes", seleccione "Novo" - "Grupo" no menu "Editar".

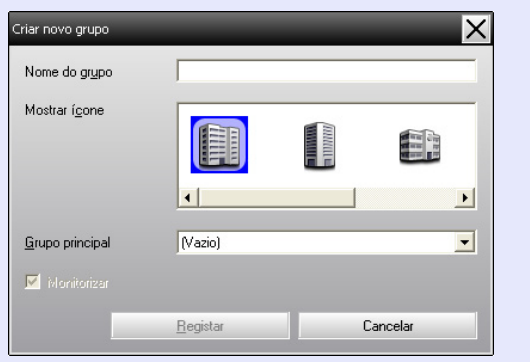

| Nome do<br>grupo   | Introduza o nome do(s) videoprojector(es) a visualizar<br>em "Exibir Grupos" ou "Exibir Lista de Detalhes".<br>Podem ser introduzidos no máximo 32 bytes.<br>Não é possível utilizar um espaço como primeiro<br>caractere.                                      |
|--------------------|----------------------------------------------------------------------------------------------------|
| Mostrar ícone      | Seleccione o(s) ícone(s) a visualizar em "Exibir<br>Grupos" ou "Exibir Lista de Detalhes".                                                                                                    |
| Grupo<br>principal | Selecciona o grupo principal. No caso de não terem sido criados grupos, não será possível seleccionar este grupo.                                                                                                    |
| Monitorizar        | Seleccione para monitorizar todos os videoprojectores<br>que estiverem registados no grupo. Se não seleccionar,<br>serão utilizadas as definições feitas quando os<br>videoprojectores foram registados.<br>Não pode ser definido quando se cria um novo grupo. |

### SUGESTÃO

Poderá executar esta operação, seleccionando "Grupo" no menu "Novo" em "Editar".

### 2

#### Introduzidos os detalhes, clique em [Registar] para iniciar o registo. Quando a mensagem é visualizada, clique em [OK].

O(s) ícone(s) do(s) videoprojector(es) que registou serão visualizados em "Exibir Grupos" ou "Exibir Lista de Detalhes".

### 3

Clique no lado direito do(s) ícon(es) para registar no grupo que criou em "Exibir Grupos" ou "Exibir Lista de Detalhes" e seleccione "Editar".

### SUGESTÃO

Poderá executar esta operação, seleccionando "Editar" no menu "Editar".

## 4

#### Na janela "Editar videoprojector", seleccione o nome de grupo a utilizar para se registar no "Grupo principal" e depois clique [Alterar].

O estado do registo do grupo será visualizado como ícon em "Exibir Grupos" ou "Exibir Lista de Detalhes".

### SUGESTÃO

Os detalhes de registo podem também verificados através de ''Lista do videoprojector'' no menu ''Ver''.

## Se o nome do videoprojector ou endereço IP se alterar após o registo

Para videoprojectores que foram registados manualmente

#### PROCEDIMENTO

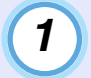

Clique no lado direito do ícone do videoprojector em "Exibir Grupos" ou "Exibir Lista de Detalhes" e seleccione "Monitorização desactivada". Depois clique novamente no lado direito do ícon do videoprojector e seleccione "Editar".

#### SUGESTÃO

Poderá executar esta operação, através do menu "Editar".

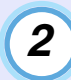

Se apenas o nome do videoprojector for alterado, clique [Procurar] na janela "Editar videoprojector" que é visualizada.

Se o endereço IP tiver sido alterado, insira o novo endereço IP na caixa "Endereço IP" e depois clique [Procurar]. Quando a mensagem é visualizada, clique em [OK].

| 2 | 2 |
|---|---|
| J | , |
|   |   |

Quando a visualização retorna à janela "Editar videoprojector", clique [Alterar].

Para videoprojectores que foram registados através da busca automática

#### PROCEDIMENTO

Apague o videoprojector(es) cujo nome ou endereço IP foi alterado em "Exibir Grupos" ou "Exibir Lista de Detalhes". Pág.17

| 2 |  |
|---|--|
|   |  |
|   |  |

Execute uma busca automática para registar novamente o(s) videoprojector(es). Tág.8

#### Cancelar (apagar) o registo do videoprojector

Os registos dos videoprojectores podem ser apagados se não forem necessários para a monitorização e controlo utilizando o EMP Monitor.

#### PROCEDIMENTO

#### Clique no lado direito do ícon para o videoprojector ou grupo serem apagados em "Exibir Grupos" ou "Exibir Lista de Detalhes" e seleccione "Apagar". Quando a mensagem é visualizada, clique em [OK].

Pode seleccionar-se mais do que um videoprojector para eliminação seleccionado "Exibir Grupos" ou "Exibir Lista de Detalhes".

Os métodos para seleccionar mais do que um projector em simultâneo são os seguintes.

- Se seleccionar um ícone de grupo em "Exibir Grupos", todos os videoprojectores que tenham sido registados nesse grupo serão apagados em simultâneo.
- Pressione a tecla [Ctrl] do teclado enquanto clica nos ícones pretendidos.
- Use arrastar e largar para seleccionar uma gama de ícones pretendidos.

### SUGESTÃO

Poderá executar esta operação, seleccionando "Apagar" no menu "Editar".

### Propriedades da janela de monitorização

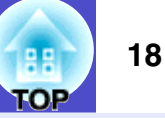

Poderá monitorizar utilizando qualquer uma das seguintes propriedades das janelas.

"Exibir Grupos"

Esta visualização permite-lhe verificar o estado de registos de grupo num diagrama hierárquico.

"Exibir Lista de Detalhes"

Esta visualização permite-lhe exibir em lista o estado de cada videoprojector para que os verifique detalhadamente. Poderá também exibir items específicos em lista e ordenar os items visualizados através de uma ordenação específica como tecla de ordenação.

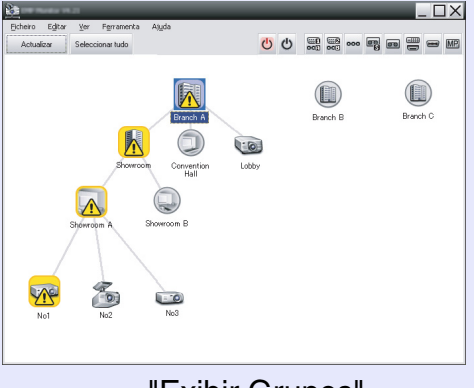

| Тіро | Nome do grupo     | Apresentar nome | Fonte de alimentação | Horas de funcion | Nível de temperatu |
|------|-------------------|-----------------|----------------------|------------------|--------------------|
|      | Branch A          | Lobby           | ۲                    | 33H              |                    |
|      | Branch A/Showroom | W No1           |                      | 120H             |                    |
|      | Branch A/Showroom | w No2           | ۲                    | 60 H             |                    |
| -0   | Branch A/Showroom | w No3           | ۲                    | 15H              |                    |
|      | Branch A/Showroor | n No4           | ۲                    | 0 H              |                    |
|      | Branch A/Showroor | v No5           | ۲                    | 85H              |                    |
|      | Branch A/Conventi | e Projector01   | ۲                    | 20H              |                    |
|      | Branch A/Conventi | m Projector02   | ۲                    | 68 H             |                    |
|      | Branch B/Conferen | > 100           | ۲                    | 49 H             |                    |
|      | Branch B/Conferen | > 101           | ۲                    | 100H             |                    |
| 8    | Branch B/Conferen | c 102           | ۲                    | 35H              |                    |
|      | Branch B/Conferen | c 103           | ۲                    | 78 H             |                    |
|      | Branch B/Receptio | Room 1          | ۲                    | 79H              |                    |

"Exibir Grupos"

"Exibir Lista de Detalhes"

#### Como alternar entre visualizações

"Exibir Grupos" e "Exibir Lista de Detalhes" são alternadas da seguinte forma.

#### PROCEDIMENTO

Clique no menu "Ver" e seleccione "Exibir Grupos" ou "Exibir Lista de Detalhes".

#### Monitorizar através de "Exibir Grupos"

#### Significado dos ícones de "Exibir Grupos"

Em "Exibir Grupos", os padrões nos ícones indicam o estado dos videoprojectores.

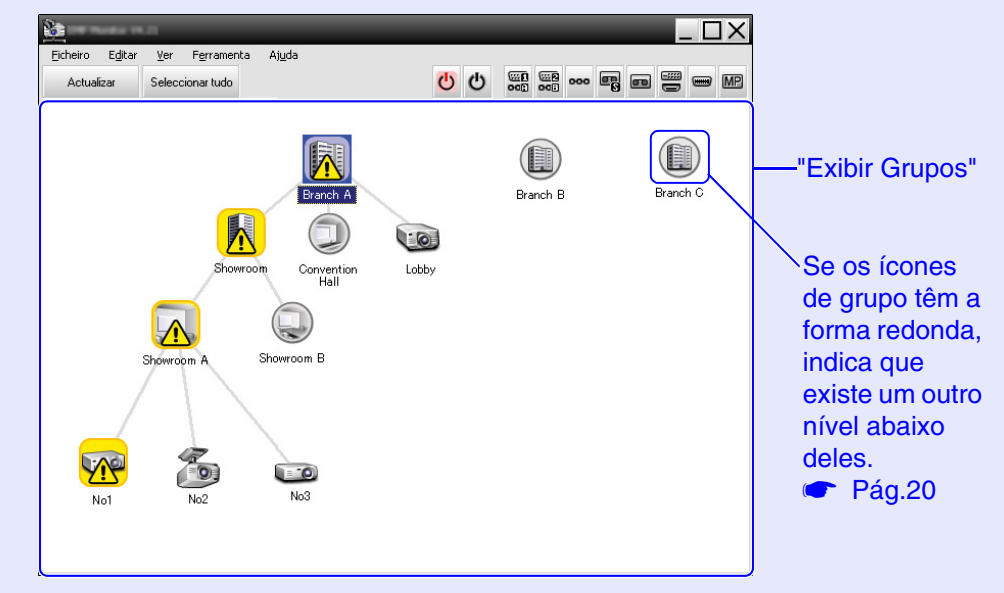

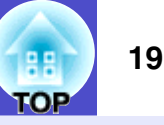

Os padrões dos ícones e os seus significados são explicados a seguir.

| Grι | upo              |                                                                                                    |
|-----|------------------|----------------------------------------------------------------------------------------------------|
|     |                  | Sem problemas ou avisos<br>Todos os videoprojectores do grupo estão a funcionar<br>normalmente.                                                                                                    |
|     |                  | Aviso ou problema<br>Um videoprojector do grupo tem um estado de aviso<br>ou problema.                                                                                                    |
|     |                  | Notificação<br>Foi detectado no grupo um videoprojector que requer<br>atenção imediata.                                                                                                    |
|     |                  | Monitorização desactivada<br>O videoprojector não está a ser monitorizado. Se<br>clicar no lado direito do ícone e seleccionar<br>"Monitorização activada", o videoprojector será<br>adicionado aos videoprojectores que estão a ser<br>monitorizados. |
|     | Res and a second | Dados a serem actualizados                                                                                                    |
| /id | eoprojector      |                                                                                                    |
|     |                  | Sem problemas ou avisos*1                                                                                                    |
|     |                  | Aviso ou problema                                                                                                    |
|     |                  | Notificação                                                                                                    |
|     |                  |                                                                                                    |
|     |                  | Monitorização desactivada                                                                                                    |
|     |                  | Monitorização desactivada<br>Dados a serem actualizados                                                                                                    |

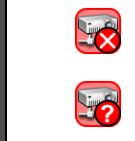

Erro de rede (erro de conexão TCP)<sup>\*2</sup>

Erro de rede (erro de comunicação ESC/ VP.net)<sup>\*3</sup>

- \*1 Quando "Indicar o nível de temperatura ao Exibir Grupos" está definido para "Activado" em "Configuração do ambiente" no menu "Ferramenta", um ícone indicando a temperatura interna do videoprojector será visualizada no topo do ícone do videoprojector. As predefinições definidas para "Desactivado". Para que saiba como a temperatura dentro do videoprojector está a aumentar quando o nível da temperatura interna é visualizado, poderá melhorar o ambiente de funcionamento do videoprojector antes de surgir um alarme interno de sobreaquecimento ou quando a temperatura se torna anormalmente quente. Pág.24
- \*2 Verifique os seguintes items.
  - Verifique se o videoprojector está ligado.
  - Verifique se o cabo LAN está ligado.
  - Verifique se "Monitorização rede" está definida para "Activado" ou "Modo de espera" está definido para "Rede Ligada" no menu de configuração do videoprojector.
- \*3 Verifique se o videoprojector está correctamente ligado à rede.

### SUGESTÃO

A informação do videoprojector que é gerada quando um problema é detectado fica armazenada até que EMP Monitor seja desligado. As visualizações do EMP Monitor não serão actualizadas automaticamente mesmo que o estado do videoprojector retorne ao normal. Clique [Actualizar] na janela principal para actualizar o estado.

#### Utilizar os ícones em "Exibir Grupos"

Podem ser executadas as seguintes operações dos ícones em "Exibir Grupos".

• Expandir e diminuir ícones

De cada vez que clica duas vezes num ícone de grupo, os ícones do videoprojector que foram registados nesse grupo são exibidos ou ocultados.

Ícones em movimento

Para alterar a posição de um ícone dentro de "Exibir Grupos", simplesmente arraste e largue o ícone a ser movido.

#### Monitorizar através de "Exibir Lista de Detalhes"

#### Significado dos ícones de "Exibir Lista de Detalhes"

O estado de videoprojectores registados é visualizado em lista em "Exibir Lista de Detalhes" independentemente dos grupos a que pertencem os videoprojectores.

| 2        | vellar 191.21        |                     |                      |                  |                      |
|----------|----------------------|---------------------|----------------------|------------------|----------------------|
| Eicheiro | Editar Ver Ferram    | enta Aj <u>u</u> da |                      |                  |                      |
| Actuali  | zar Seleccionar tudo | 0                   | 0                    |                  |                      |
| Tipo     | Nome do grupo        | Apresentar nome 🔺   | Fonte de alimentação | Horas de funcion | Nível de temperatura |
|          | Branch A             | Lobby               | ۲                    | 33H              |                      |
|          | Branch A/Showroom/S  | No1                 |                      | 120H             |                      |
|          | Branch A/Showroom/S  | No2                 | ۲                    | 60 H             |                      |
|          | Branch A/Showroom/S  | No3                 | ۲                    | 15H              |                      |
|          | Branch A/Showroom/   | No4                 | ۲                    | ОH               |                      |
|          | Branch A/Showroom/   | No5                 | ۲                    | 85H              |                      |
|          | Branch A/Convention  | Projector01         | ۲                    | 20 H             |                      |
|          | Branch A/Convention  | Projector02         | ۲                    | 68H              |                      |
|          | Branch B/Conference  | 100                 | ۲                    | 49 H             |                      |
|          | Branch B/Conference  | 101                 | ۲                    | 100H             |                      |
|          | Branch B/Conference  | 102                 | ۲                    | 35H              |                      |
|          | Branch B/Conference  | 103                 | ۲                    | 78H              |                      |
|          | Branch B/Reception I | Room 1              | ۲                    | 79H              |                      |
| 4        |                      |                     |                      |                  | Þ                    |

| I Ipo: Exibe                  | o estado do videoproject                                                                                                    | or.                       |                           |  |  |  |  |
|-------------------------------|----------------------------------------------------------------------------------------------------|---------------------------|---------------------------|--|--|--|--|
|                               | Sem problemas ou a                                                                                                    | visos* <sup>1</sup>       |                           |  |  |  |  |
| <b>1</b>                      | Aviso ou problema<br>Ocorreu um erro no videoprojector.                                                                                                    |                           |                           |  |  |  |  |
|                               | Notificação<br>O videoprojector reque                                                                                                    | er atenção in             | nediata                   |  |  |  |  |
|                               | Monitorização desactivada<br>O videoprojector não está a ser monitorizado. Se clicar no<br>lado direito do ícone e seleccionar "Monitorização<br>activada", o videoprojector será adicionado aos<br>videoprojectores que estão a ser monitorizados. |                           |                           |  |  |  |  |
| C.S.                          | Dados a serem actua                                                                                                    | alizados                  |                           |  |  |  |  |
|                               | <ul> <li>Erro de rede (erro na autenticação da palavra-passe do monitor)</li> <li>Não foi introduzida nenhuma Senha Monitor quando o videoprojector foi registado ou foi introduzida uma Senha Monitor incorrecta. Pág.9, 12, 14</li> </ul>         |                           |                           |  |  |  |  |
|                               | Erro de rede (erro de conexão TCP) <sup>*2</sup>                                                                                                    |                           |                           |  |  |  |  |
|                               | Erro de rede (erro de comunicação ESC/VP.net) <sup>*3</sup>                                                                                                    |                           |                           |  |  |  |  |
| Nome do g                     | rupo: Quando os video                                                                                                    | projectores e             | estão registados num      |  |  |  |  |
|                               | grupo, o nome do<br>pretence deverá s                                                                                                    | grupo a que er visualizad | e o videoprojector<br>lo. |  |  |  |  |
| Apresenta                     | r nome: Apresenta o nor                                                                                                    | me.                       |                           |  |  |  |  |
| Fonte de a                    | limentação: Apresenta                                                                                                    | o estado lig              | ado do videoprojector.    |  |  |  |  |
| ۲                             | Ligado e em estado<br>normal $\boxed{\bigcirc}$ Ligado e em estado<br>anormal                                                                                                    |                           |                           |  |  |  |  |
|                               | Desligado e em<br>estado normal Oesligado e em<br>estado anormal                                                                                                    |                           |                           |  |  |  |  |
| Horas de                      |                                                                                                    | ·                         |                           |  |  |  |  |
| funcionam                     | ento da lâmpada: Apr                                                                                                    | esenta o tem              | po de funcionamento       |  |  |  |  |
| da lâmpada do videoproiector. |                                                                                                    |                           |                           |  |  |  |  |

A configuração dos ícones e os seus significados são explicados a seguir.

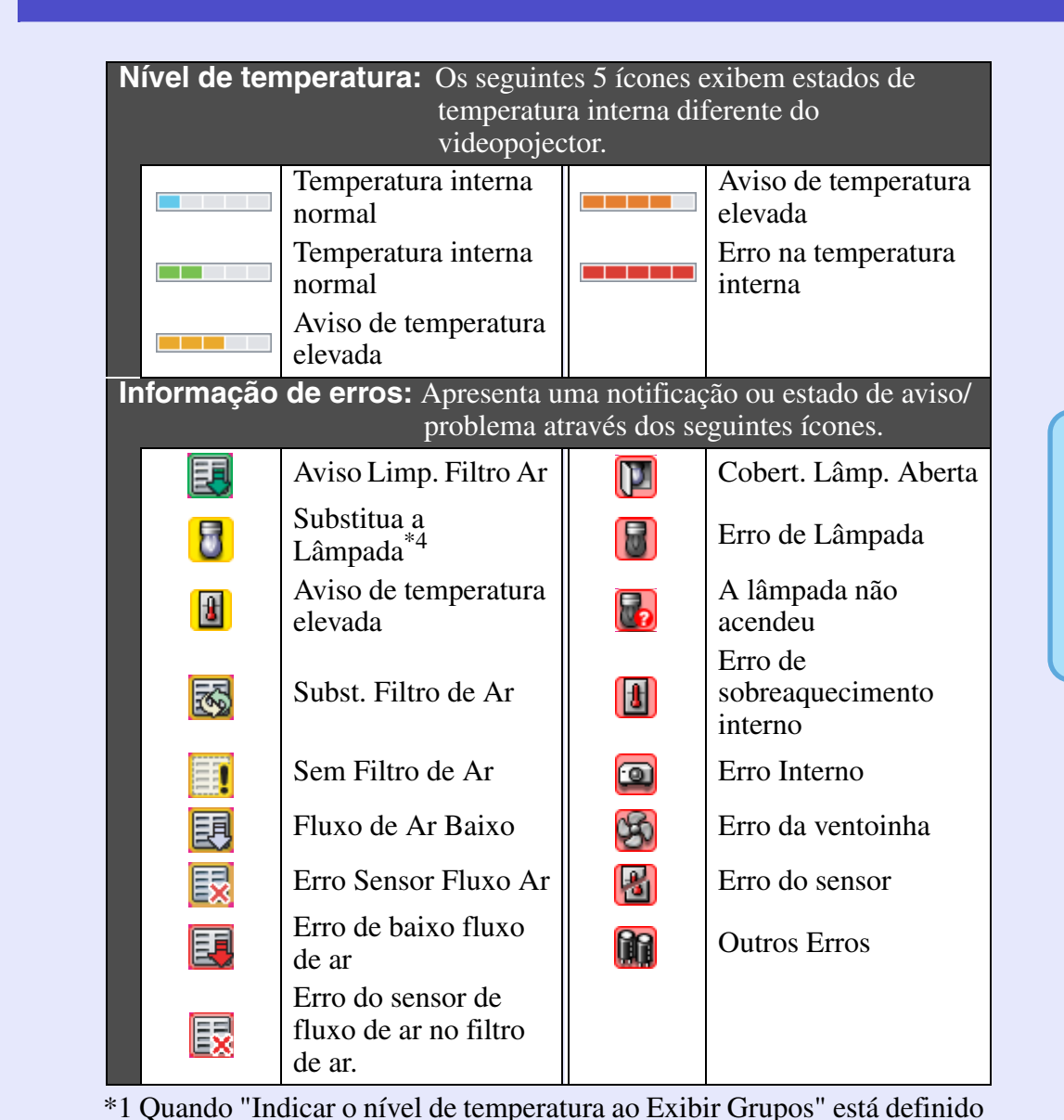

para "Activado" em "Configuração do ambiente" no menu "Ferramenta", um ícone indicando a temperatura interna do

predefinições estão definidas para "Desactivado".

videoprojector será visualizada no topo do ícone do videoprojector. As

\*2 Verifique os seguintes items.

- Verifique se o videoprojector está ligado.
- Verifique se o cabo LAN está ligado.
- Verifique se "Monitorização rede" está definida para "Activado" ou "Modo de espera" está definido para "Rede Ligada" no menu de configuração do videoprojector.
- \*3 Verifique se o videoprojector está correctamente ligado à rede.
- \*4 Poderá exibir o aviso "Substitua a Lâmpada" a qualquer momento programado em "Configuração do ambiente" no menu "Ferramenta".

### SUGESTÃO

A informação do videoprojector que é gerada quando um problema é detectado fica armazenada até que EMP Monitor seja desligado. As visualizações do EMP Monitor não serão actualizadas automaticamente mesmo que o estado do videoprojector retorne ao normal. Clique [Actualizar] na janela principal para actualizar o estado.

#### Seleccionar items de visualização

Poderá seleccione apenas a visualização dos items pretendidos em "Exibir Lista de Detalhes".

#### PROCEDIMENTO

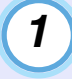

2

3

Seleccione "Opção" do menu "Ver".

| A janela "Opção | o" será visualizada. |
|-----------------|----------------------|
|-----------------|----------------------|

| Opção                               | ×         |  |  |  |  |  |  |  |  |
|-------------------------------------|-----------|--|--|--|--|--|--|--|--|
| Items exibidos                      |           |  |  |  |  |  |  |  |  |
| 🔽 Tipo                              |           |  |  |  |  |  |  |  |  |
| I✓ Nome do grupo                    |           |  |  |  |  |  |  |  |  |
| Nome do videoprojector              |           |  |  |  |  |  |  |  |  |
| 🔽 Apresentar nome                   |           |  |  |  |  |  |  |  |  |
| 🔲 Endereço IP                       |           |  |  |  |  |  |  |  |  |
| 🔽 Fonte de alimentação              |           |  |  |  |  |  |  |  |  |
| 🔽 Horas de funcionamento da lâmpada |           |  |  |  |  |  |  |  |  |
| Fonte                               |           |  |  |  |  |  |  |  |  |
| ✓ Nível de temperatura              |           |  |  |  |  |  |  |  |  |
| 🗖 Descrição                         |           |  |  |  |  |  |  |  |  |
| 🔽 Informação de erros               |           |  |  |  |  |  |  |  |  |
| OK                                  | Cancelar  |  |  |  |  |  |  |  |  |
| UK                                  | Caricelal |  |  |  |  |  |  |  |  |

Seleccione a caixa de verificação do item que pretende visualizar.

Clique em [OK].

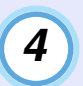

Quando todos os detalhes do item não puderem ser visualizados em "Exibir Lista de Detalhes", arraste a linha de limite à direita do nome do item para que a exibição seja extendida para o tamanho pretendido.

#### Listas ordenadas

Poderá ordenar listas detalhadas através de ordenação específica como tecla de ordenação, tal como oredenação por nome ou por endereço IP.

#### PROCEDIMENTO

Clique no nome do item com o qual pretende ordenar.

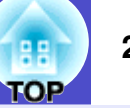

## Procurar ícones pretendidos (Lista do videoprojector)

A "Lista do videoprojector" é útil para procurar listas quando estão registados muitos grupos e videoprojectores e quando o ícone que procura não é visualizado no ecrã.

#### PROCEDIMENTO

#### Х Mostrar lista de videoproiectores 🛕 Branch A 🛨 🖨 Convention Hall 🖾 Lobby E \Lambda Showroom 🖃 🕂 Showroom A 🗥 No1 🖾 No2 Com a "Lista do videoprojector", 🖾 No3 os ícones de nível de 🛨 📳 Showroom B 🛨 🌐 Branch B temperatura não são 🕀 🌐 Branch C visualizados independentemente da definição de "Indicar o nível de temperatura ao Exibir Grupos" em "Configuração do ambiente".

Seleccione "Lista do videoprojector" do menu "Ver".

A "Lista do videoprojector" permite-lhe verificar os detalhes de registos de grupo num diagrama hierárquico. Quando clica num ícone, "Exibir Grupos" e "Exibir Lista de Detalhes" são listados de forma a que o item seleccionado seja visualizado.

#### Monitorizar através do tabuleiro do sistema

Os estados do videoprojector são sempre exibidos como ícones no sistema de tabuleiro, mesmo quando "Exibir Grupos" ou "Exibir Lista de Detalhes" não são exibidos, então os estados poderão ser verificados pela configuração dos ícones.

Quando os menus de configuração estão definidos utilizando as seguintes operações, surge um ícone no tabuleiro do sistema e o estado pode ser monitorizado através da configuração do ícone.

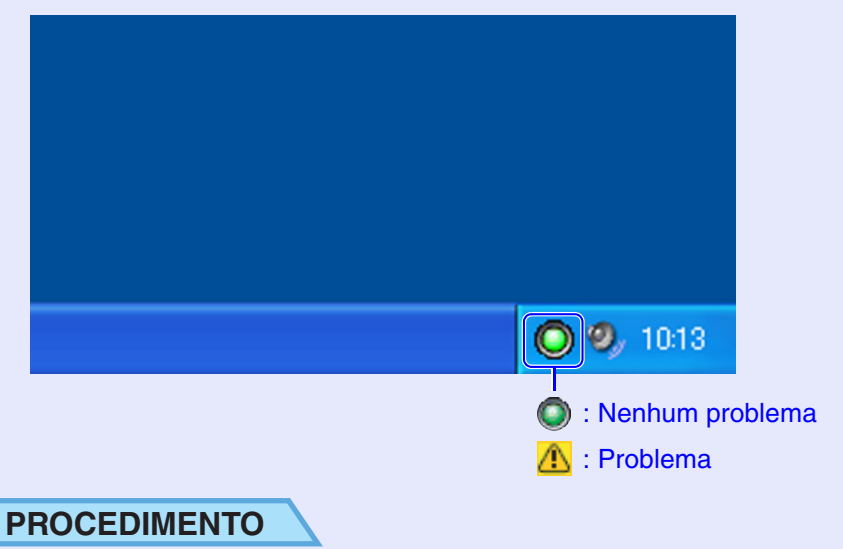

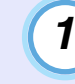

### Seleccione "Configuração do ambiente" no menu "Ferramenta".

A janela "Configuração do ambiente" será visualizada.

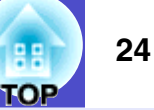

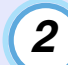

#### Seleccione "Residente no tabuleiro de tarefas".

| Configuração do ambiente                                    | _           | _          | _      | X    |
|-------------------------------------------------------------|-------------|------------|--------|------|
| Intervalo de actualização                                   | 5 🚦         | minutos    |        |      |
| Indicar o nív <u>E</u> l de temperatura ao Exibir<br>Grupos | Desactivado | C Activado |        |      |
| <u>R</u> elatório dos horários de aviso da<br>lâmpada       | Desactivado | C Activado | 1000 🛫 | Hora |
| <u>S</u> aída do registo                                    | Desactivado | C Activado |        |      |
| Registar no arranque                                        |             |            |        |      |
| Residente no tabuleiro de tarefas                           |             |            |        |      |
| Alterar palavra-passe de protecção da                       | a aplicação |            |        |      |
| Palavra-passe antiga                                        |             |            |        |      |
| <u>N</u> ova palavra-passe                                  |             |            |        |      |
| Nova palavra-passe ( <u>c</u> onfirmação)                   |             |            |        |      |
|                                                             |             | OK         | Cance  | lar  |

#### Clique em [OK].

#### SUGESTÃO

3

- Clique no lado direito do ícone no tabuleiro do sistema para abrir um menu pop-up para seleccionar "Abrir a janela principal" ou "Sair".
- Se "Registar no arranque" em "Configuração do ambiente" estiver seleccionado, EMP Monitor inicia automaticamente quando o computador é ligado. Quando utiliza o EMP Monitor com Windows Vista, deverá possuir a autorização do administrador para utilizar esta função.

## Exibir em lista videoprojectores com estados de problema ou aviso

Poderá exibir uma lista apenas dos videoprojectores que possuem estados de problema e aviso.

#### PROCEDIMENTO

### Seleccione "Lista de videoprojectores com erros e avisos" do menu "Ver".

A janela seguinte "Lista de videoprojectores com erros e avisos" será visualizada.

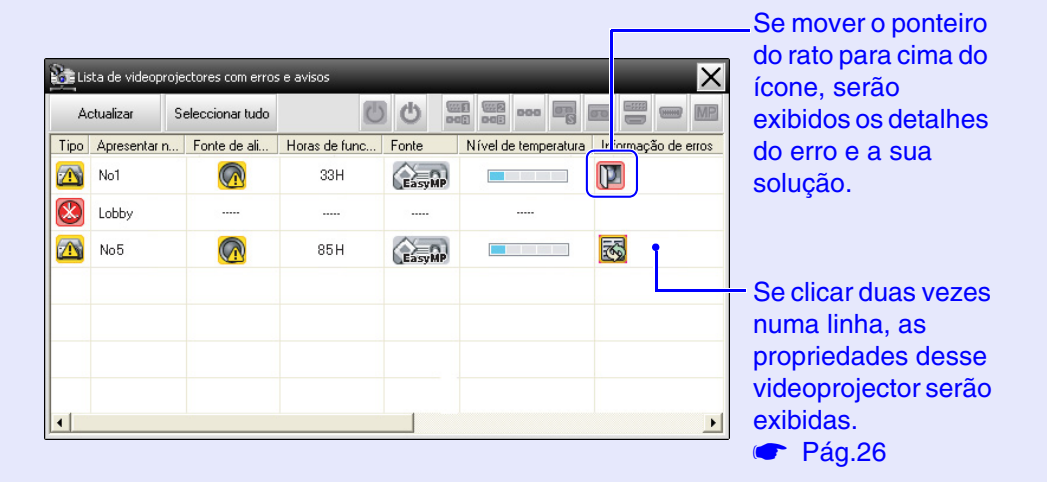

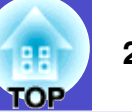

A configuração dos ícones e os seus significados são explicados a seguir. **Tipo:** Exibe o estado do grupo ou do videoprojector. Tág.18 Apresentar nome: Apresenta o nome. Fonte de alimentação: Apresenta o estado ligado do videoprojector. Ligado e em estado Ligado e em estado ۲ normal anormal Desligado e em Desligado e em  $\bigcirc$ Q estado normal estado anormal Horas de funcionamento da lâmpada: Apresenta o tempo de funcionamento da lâmpada do videoprojector. Fonte: Apresenta a fonte de entrada que foi seleccionado para o videoprojector. Computador ou Video Computador1 00.-1 DVI ou HDMI Computador2 (Digital) 00 D-Vídeo BNC 0000 S-Vídeo EasyMP Nível de temperatura: Os cinco ícones seguintes exibem diferentes estados de temperatura do videoprojector. Aviso de temperatura Temperatura interna normal elevada Temperatura interna Erro na temperatura normal interna Aviso de temperatura elevada

| através dos seguintes ícones. |                                                      |   |                                        |  |  |  |  |  |
|-------------------------------|------------------------------------------------------|---|----------------------------------------|--|--|--|--|--|
| 8                             | Substitua a<br>Lâmpada*                              |   | Cobert. Lâmp. Aberta                   |  |  |  |  |  |
|                               | Aviso de temperatura elevada                         |   | Erro de Lâmpada                        |  |  |  |  |  |
| 3                             | Subst. Filtro de Ar                                  |   | A lâmpada não<br>acendeu               |  |  |  |  |  |
|                               | Sem Filtro de Ar                                     | 8 | Erro de<br>sobreaquecimento<br>interno |  |  |  |  |  |
| 良                             | Fluxo de Ar Baixo                                    |   | Erro Interno                           |  |  |  |  |  |
|                               | Erro Sensor Fluxo Ar                                 | S | Erro da ventoinha                      |  |  |  |  |  |
| E                             | Erro de baixo fluxo<br>de ar                         | 8 | Erro do sensor                         |  |  |  |  |  |
|                               | Erro do sensor de<br>fluxo de ar no filtro<br>de ar. |   | Outros Erros                           |  |  |  |  |  |

\*Poderá exibir o aviso "Substitua a Lâmpada" a qualquer momento programado em "Configuração do ambiente" no menu "Ferramenta".

#### Verificar propriedades em detalhe

Poderá verificar as propriedades de grupos e videoprojectores em detalhe.

#### Exibir propriedades de grupo

Poderá utilizar qualquer um dos seguintes métodos para exibir propriedades.

- Exibir as propriedades de todos os grupos em "Exibir Grupos" Clique no lado direito em "Exibir Grupos" e seleccione "Propriedades".
- Exibir propriedades para grupos específicos Clique no lado direito de um ícone em "Exibir Grupos" e depois seleccione "Propriedades".

| Ac   | tualizar   | Seleccionar tuo | do          | C C    |                      |                     |
|------|------------|-----------------|-------------|--------|----------------------|---------------------|
| Tipo | Apresent   | Fonte de ali    | Horas de fu | Fonte  | Nível de temperatura | Informação de erros |
|      | Showroom   |                 |             |        |                      | •                   |
|      | Showroom B |                 |             |        |                      | •                   |
| 0    | Lobby      |                 | 18H         | EasyMP |                      | •                   |
|      |            |                 |             |        |                      |                     |
|      |            |                 |             |        |                      |                     |
|      |            |                 |             |        |                      |                     |
|      |            |                 |             |        |                      |                     |

Se clicar duas vezes numa linha, as propriedades desse grupo ou videoprojector serão exibidas.

#### Exibir propriedades de videoprojector

Clique no lado direito do ícone do videoprojector em "Exibir Grupos" ou "Exibir Lista de Detalhes" e seleccione "Propriedades".

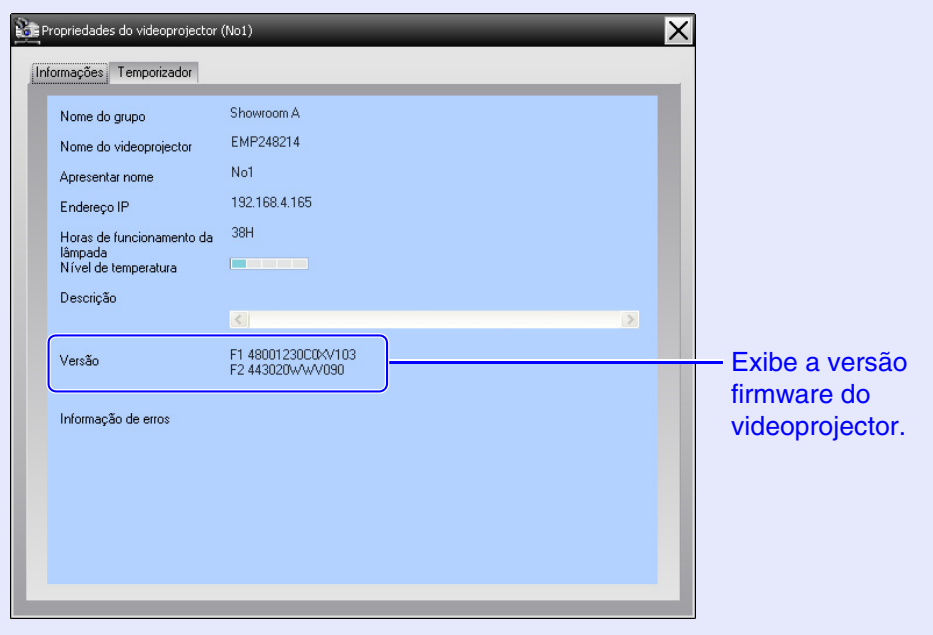

**LOB** 

#### Exibir e apagar registos

No seu motor de pesquisa, poderá verificar o registo de transmissões de conteúdos tal como o que tem sido controlado pelo EMP Monitor, erros do videoprojector. Depois de os verificar poderá apagar os registos.

### SUGESTÃO

Quando ''Saída do registo'' está definida para '' Activado'' em ''Configuração do ambiente'' no menu ''Ferramenta'', os registos de transmissão são armazenados. As predefinições estão definidas para ''Desactivado''.

#### Apresentar registos

#### PROCEDIMENTO

#### Seleccione "Registar" - "Mostrar" do menu "Ver".

O motor de pesquisa iniciará e os registos de comunicação até aquele momento serão exibidos.

#### Apagar registos

#### PROCEDIMENTO

Seleccione "Registar" - "Apagar" do menu "Ver". Quando a mensagem de confirmação é visualizada, clique em [OK].

Todos os registos serão apagados e os detalhes das operações de controlo de EMP Monitor e os detalhes dos errros do videoprojector a partir daquele momento serão gravados num novo registo.

#### Executar o controlo utilizando os botões de controlo

Clique no ícone de um vídeoprojector para controlar em "Exibir Grupos" ou "Exibir Lista de Detalhes" e clique num botão de controlo para permitir o controlo apenas do videoprojector seleccionado.

Pode ainda permitir o controlo de todos os videoprojectores seleccionados seleccionando mais do que um projector em "Exibir Grupos" ou "Exibir Lista de Detalhes" e clicando num botão de controlo. Os métodos para seleccionar mais do que um videoprojector em simultâneo são os seguintes.

- Se seleccionar um ícone de grupo em "Exibir Grupos", todos os videoprojectores que tenham sido registados naquele grupo e que estão definidos para serem monitorizados podem ser controlados em simultâneo.
- Pressione a tecla [Ctrl] do teclado enquanto clica nos ícones pretendidos.
- Use arrastar e largar para seleccionar uma gama de ícones pretendidos.

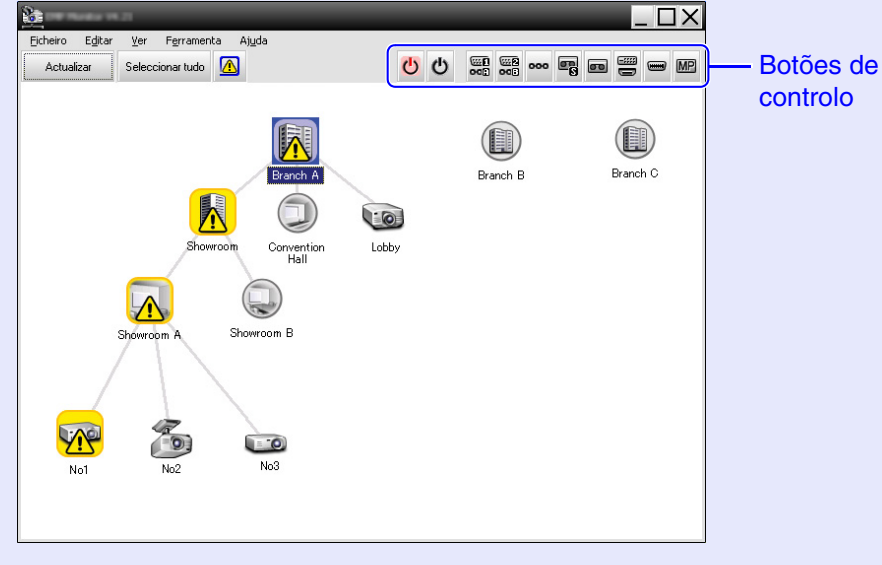

O quadro seguinte mostra o significado dos botões de controlo.

| 👅 Ligar                                 | Liga o videoprojector.                                                                           |
|-----------------------------------------|--------------------------------------------------------------------------------------------------|
| එ Desligar                              | Desliga o videoprojector.                                                                        |
| Fonte de liga-<br>ção Computa-<br>dor 1 | Faz a ligação da fonte de alimentação para a porta do [Computer1] ou para a porta do [Computer]. |
| Fonte de liga-<br>ção Computa-<br>dor 2 | Faz a ligação da fonte de alimentação para a porta do [Computer2].                               |
| Fonte de ligação BNC                    | Faz a ligação da fonte de alimentação para a porta do [BNC].                                     |
| Fonte de<br>ligação<br>S-Vídeo          | Faz a ligação da fonte de alimentação para a porta do [S-Video].                                 |
| Fonte de ligação Vídeo                  | Faz a ligação da fonte de alimentação para a porta do [Video].                                   |
| Fonte de<br>ligação DVI,<br>HDMI        | Faz a ligação da fonte de alimentação para a porta do [DVI] ou para a porta do [HDMI].           |
| Fonte de<br>ligação<br>D-Vídeo          | Faz a ligação da fonte de alimentação para a porta do [D4].                                      |
| Fonte de<br>ligação<br>EasyMP           | Faz a ligação do EasyMP ou EasyMP.net.                                                           |

## П

### SUGESTÃO

- Alguns videoprojectores conectados poderão não estar equipados com todas as portas ou funções descritas acima. Se clicar num botão referente a uma porta ou função que não esteja disponível, não acontecerá nada.
- Pode seleccionar objectos para serem controlados e usar os botões de contolo para executar funções mesmo quando os itens seguintes estão a ser visualizados. Terra mais detalhes sobre cada um consulte Pág.24, 26
- Propriedades de grupo
- Propriedades do videoprojector
- Lista de videoprojectores com erros e avisos (Operações de controlo só poderão ser executadas por videoprojectores com um estado de aviso.)

## Executar o controlo utilizando o motor de pesquisa (Controle da Web)

Poderá utilizar o motor de pesquisa do computador para modificar as definições do menu de configuração para videoprojectores.

#### PROCEDIMENTO

1

Clique no lado direito do ícone do videoprojector para ser controlado em "Exibir Grupos" ou "Exibir Lista de Detalhes" e seleccione "Controle da Web".

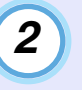

#### O motor de pesquisa iniciará e a janela de controlo da Web será visualizada.

O Controlo Web permite-lhe definir os mesmos detalhes como no menu configuração para o videoprojector. Consulte o *Manual do Utilizador* do videoprojector para detalhes no menu configuração.

### SUGESTÃO

Poderá seleccionar videoprojectores e clicar no lado direito para seleccionar ''Controle da Web'' mesmo quando for possível visualizar o seguinte.

- Propriedades de grupo 🖝 Pág.26

## Executar o controlo utilizando as definições do temporizador

Isto é útil para executar determinadas operações de controlo tais como ligar e desligar um videoprojector em alturas específicas todos os dias ou todas as semanas.

As definições de temporizador poderão ser executadas apenas para um videoprojector ou de uma só vez para todos os videoprojectores dentro de um grupo.

#### PROCEDIMENTO

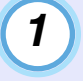

### Seleccione "Temporizador" - "Definições do temporizador" no menu "Ferramenta".

Os seguintes ícones serão visualizados e poderá depois verificar o estado da definição do temporizador.

| Definições do temporizador |            |             | -                 |         |         |      |       | ×                 |
|----------------------------|------------|-------------|-------------------|---------|---------|------|-------|-------------------|
| Projectores                | Daţa       |             |                   |         |         |      |       |                   |
| 🖃 🚺 Branch A               |            |             | •                 | 08/2007 |         | •    |       |                   |
| Convention Hall            | DOM        | SEG         | TER               | QUA     | QUI     | SEX  | SÁB   |                   |
| Showroom                   |            | 1           | 2                 | 3       | 4       | 5    | 6     |                   |
| 🖃 🛃 Showroom A             | 7          | 8           | 9                 | 10      | 11      | 12   | 13    |                   |
| G303) No 1                 | 14         | 15          | 16                | 17      | 18      | 19   | 20    |                   |
| GCQ No2                    | 21         | 22          | 23                | 24      | 25      | 26   | 27    |                   |
| 6203 No3                   | 28         | 29          | 30                | 31      |         |      |       |                   |
| E Showroom B               |            |             |                   |         |         |      |       |                   |
|                            | Temporjz   | adores      |                   |         |         |      |       |                   |
|                            | A          | oresentar n | ome               |         | Data    |      | Hora  | Funcionamento     |
|                            | COD Lo     | bby         |                   |         | 2005/08 | 3/18 | 19:03 | PC2 or Input B    |
|                            | 🛃 Sł       | nowroom A   |                   |         | 2005/08 | 3/18 | 19:06 | Power ON          |
|                            | 🛃 SP       | nowroom B   |                   |         | 2005/08 | 3/18 | 20:05 | Power ON          |
|                            | GEE No     | 53          |                   |         | 2005/08 | 3/18 | 20:07 | Power ON          |
|                            | <u>é</u> 0 | onvention H | all               |         | 2005/08 | 3/19 | 20:04 | Power ON          |
|                            |            |             |                   |         |         |      |       | 1                 |
|                            |            |             |                   |         |         |      |       |                   |
|                            |            |             |                   |         |         |      |       |                   |
|                            | Activ      | obe         | <u>D</u> esactiva | do      | Adicion | nar  | Edita | ar Apaga <u>r</u> |
|                            |            |             |                   |         |         |      |       | Eechar            |
|                            |            |             |                   |         |         |      |       |                   |

As cores das linhas da lista têm os seguintes significados:

- : Definição do temporizador para o dia actual
- : Quando alguns dos videoprojectores no grupo possuem as definições do temporizador activas e outros as têm desactivadas para o dia actual
- : Quando as definições do dia actual estão desactivadas.
- : Definição do temporizador para outro dia que não o dia actual

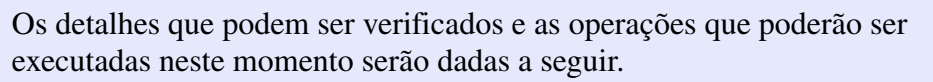

| Projectores                 | Selecciona um grupo ou videoprojector para verificar o<br>seu estado.<br>Quando um grupo é seleccionado, os estados das<br>definições de temporizador para todos os<br>videoprojectores nesse grupo serão visualizados.            |
|-----------------------------|----------------------------------------------------------------------------------------------------|
| Data                        | Apresenta o dia actual numa caixa vermelha.<br>Os dias para os quais as definições de temporizador<br>foram estabelecidas estão a negrito.<br>Clique  ou  para altenar o calendário para o mês<br>anterior ou para o mês seguinte. |
| Temporizado-<br>res         | Apresenta uma lista das definições de temporizadores.                                                                                                    |
| [Activado]<br>[Desactivado] | Alterna entre as definições de temporizador que foram seleccionadas a partir da lista de temporizadores entre activado e desactivado.                                                                                              |
| [Adicionar]                 | Regista novas definições de temporizador.                                                                                                    |
| [Editar]                    | Permite-lhe modificar as definições de temporizador<br>seleccionadas a partir da lista de temporizador.<br>Se um grupo tiver sido seleccionado para verificação do<br>estado, as definições não poderão ser alteradas.             |
| [Apagar]                    | Permite-lhe apagar as definições de temporizador seleccionadas a partir da lista de temporizador.                                                                                                    |

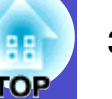

#### Procedimentos para novas definições de temporizador

2

Quando clica em "Adicionar", a janela seguinte é visualizada e as novas definições de temporizador são aplicadas.

| Criar novo temporizador     | _          | _  | ×        |
|-----------------------------|------------|----|----------|
| <u>M</u> odo de planeamento | Data       | •  |          |
| Data                        | 2007/08/02 | -  |          |
| <u>H</u> ora                | 12:50      | •  |          |
| Funcionamento               | Power ON   | •  |          |
|                             |            |    |          |
|                             |            |    |          |
|                             |            |    |          |
|                             |            | OK | Cancelar |
|                             |            | OK | Cancela  |

Em "Funcionamento" poderá executar as operações de ligar e desligar e fazer a ligação entre as fontes de alimentação, semelhantes aos botões de controlo na janela principal. Se definir a ligação da fonte de alimentação, o videoprojector ligar-se-à no tempo definido pelo temporizador mesmo que não esteja ligado nessa altura. Por isto, não são necessárias duas definições do temporizador separadas para ligar e fazer a ligação à fonte de alimentação.

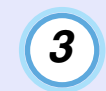

## Depois de completar as definições do temporizador, clique em [OK].

As definições aplicadas serão registadas e podem depois ser verificadas na lista de temporizador visualizada.

### SUGESTÃO

Poderá activar e desactivar todas as definições de temporizador que registou. Seleccione "Temporizador" - "Activar" ou "Desactivar" do menu "Ferramenta".

### Definir a função de notificação por correio electrónico

A função de notificação por correio electrónico poderá ser utilizada para enviar mensagens de notificação para um endereço electrónico programado quando um videoprojector que está ligado a uma rede assume um determinado estado ou se tiver algum problema ou aviso. Através desta função, o operador poderá ser notificado sobre o estado ou problemas de um videoprojector mesmo quando o operador está num local diferente dos videoprojectores.

### SUGESTÃO

- Poderão ser registados até três endereços (destinos) e as mensagens poderão ser enviadas para todos de uma só vez.
- Se se desenvolver algum problema grave com o videoprojector que cause a sua paragem súbita, poderá não ser possivel ao videoprojector enviar uma mensagem a notificar o operador sobre o problema.
- Se o ''Modo de espera'' estiver definido para ''Rede Ligada'' ou ''Monitorização rede'' estiver definida para ''Activado'' nos menus de configuração, poderá monitorizar o videoprojector mesmo quando está em modo de espera (quando está desligado).
- The Manual do Utilizador do Videoprojector
- Em alguns videoprojectores, a função de notificação por endereço electrónico poderá ser definida no menu configuração. Quando as mensagens de notificação são definidas no menu de configuração para serem enviadas, tanto as definições no menu configuração como as definições feitas em EMP Monitor ficam funcionais.

#### PROCEDIMENTO

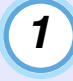

Seleccione "Função de notificação por correio electrónico" no menu "Ferramenta".

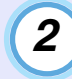

## A janela "Configurar função de notificação por correio electrónico" será exibida.

Defina os seguintes parâmetros.

| Configurar função de notificação por correio electrónico 🛛 🔀 |          |               |                                 |
|--------------------------------------------------------------|----------|---------------|---------------------------------|
| Eunção de notificação por correio electrónico                | Activado | 🔿 Desactivado |                                 |
|                                                              |          |               |                                 |
| Endereço IP do <u>S</u> ervidor SMTP                         |          |               | Númer <u>o</u> da porta 25      |
| Ende <u>r</u> eço do remetente                               |          |               |                                 |
| Endereço do destinatário <u>1</u>                            |          |               | <u>E</u> ventos de notificação  |
| Endereço do destinatário <u>2</u>                            |          |               | Eventos de notificação          |
| Endereço do destinatário <u>3</u>                            |          |               | Eve <u>n</u> tos de notificação |
|                                                              |          | ОК            | Cancelar                        |

| Função de notificação<br>por correio electrónico | Defina para "Activado" para utilizar a função de notificação por endereço electrónico.                                                                                |  |
|--------------------------------------------------|----------------------------------------------------------------------------------------------------|--|
| Endereço IP do<br>servidor SMTP                  | Insira o endereço IP do servidor SMTP.<br>Podem ser introduzidos no máximo 255 bytes.                                                                                 |  |
|                                                  | Quando altera o número da porta do servidor<br>SMTP, especifique o número da porta. O valor<br>predefinido é de "25"<br>Poderá inserir um número válido de 1 a 65535. |  |
| Endereço do<br>remetente                         | Insira o endereço electrónico Podem ser introduzidos no máximo 255 bytes.                                                                                             |  |
| Endereço do<br>destinatário 1                    | Especifique os endereços electrónicos para o                                                                                                    |  |
| Endereço do<br>destinatário 2                    | envio de notificação. Poderão ser definidos até três endereços. Podem ser introduzidos no                                                                             |  |
| Endereço do<br>destinatário 3                    | máximo 255 bytes.                                                                                                    |  |

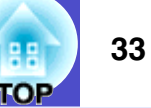

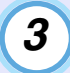

Clique [Eventos de notificação] e verifique os items para o envio de notificação na janela que surgir.

| onfigurar eventos de notificação por correio electrónico(Endereço do de | × |
|-------------------------------------------------------------------------|---|
| Configurar eventos de notificação                                       |   |
|                                                                         | ~ |
| Lâmp.                                                                   |   |
| 🔽 A lâmpada não acendeu                                                 |   |
| 🔽 Cobert. Lâmp. Aberta                                                  |   |
| 🗹 Erro de Lâmpada                                                       |   |
| 🔽 Substitua a Lâmpada                                                   |   |
| Filtro de ar                                                            |   |
| 🔽 Aviso Limp. Filtro Ar                                                 |   |
| ☑ Subst. Filtro de Ar                                                   |   |
| 🔽 Sem Filtro de Ar                                                      |   |
| 🔽 Fluxo de Ar Baixo                                                     |   |
| 🔽 Erro Sensor Fluxo Ar                                                  |   |
| 🔽 Erro de baixo fluxo de ar                                             |   |
| ✓ Erro do sensor de fluxo de ar no filtro de ar.                        |   |
| Rede                                                                    |   |
| 🗖 Erro de rede (erro de conexão TCP)                                    |   |
| 🗖 Erro de rede (erro de comunicação ESC/VP.net)                         |   |
| 🗖 Erro de rede (erro na autenticação da palavra-passe do monitor)       | ~ |
| OK Cancelar                                                             |   |

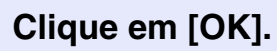

4

Quando a janela "Configurar função de notificação por correio electrónico" surgir novamente, repita os passos 3 e 4 para definir os eventos a serem notificados.

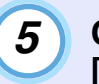

Quando a configuração estiver completa, clique em [OK].

## É emitida uma mensagem a notificar o operador do problema/aviso de estado

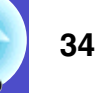

Se o videoprojector tiver algum problema ou possuir um estado que requer atenção, um e-mail como este será enviado para o endereço especificado em "Endereço do destinatário".

Se existir mais do que um problema, aviso ou estado, a mensagem correspondente será enviada para linhas diferentes.

| Item                | Detalhes apresentados                                                                                                    |
|---------------------|----------------------------------------------------------------------------------------------------|
| Assunto da mensagem | [Apresentar nome exibido em "Exibir Grupos"<br>ou "Exibir Lista de Detalhes"] notificação do<br>estado do projetor                                                                                                    |
| Corpo               | <apresentar "exibir="" em="" exibido="" grupos"<br="" nome="">ou "Exibir Lista de Detalhes"&gt; entrou no estado<br/>a seguir.<br/><mensagem aviso="" de="" estado<br="" problema="">(Consulte a tabela seguinte)&gt;</mensagem></apresentar> |

Os detalhes contidos na mensagem podem consistir no seguinte.

| Mensagem                                       | Solução                                                           |
|------------------------------------------------|-------------------------------------------------------------------|
| Erro Interno                                   | "Ler os Indicadores"                                              |
| Erro da ventoinha                              | "Ler os indicadores" no Manual do<br>utilizador do videoprojector |
| Erro do sensor                                 |                                                                   |
| Cobert. Lâmp. Aberta                           |                                                                   |
| A lâmpada não acendeu                          |                                                                   |
| Erro de Lâmpada                                |                                                                   |
| Erro de<br>sobreaquecimento<br>interno         |                                                                   |
| Erro de baixo fluxo de ar                      |                                                                   |
| Erro do sensor de fluxo de ar no filtro de ar. |                                                                   |

| Mensagem                                                               | Solução                                                                                                    |
|------------------------------------------------------------------------|----------------------------------------------------------------------------------------------------|
| Aviso de temperatura elevada                                           | "Ler os Indicadores"<br>• "Ler os indicadores" no <i>Manual do</i>                                                                                                    |
| Substitua a Lâmpada                                                    | <i>utilizador</i> do videoprojector                                                                                                    |
| Subst. Filtro de Ar                                                    |                                                                                                    |
| Sem Filtro de Ar                                                       |                                                                                                    |
| Fluxo de Ar Baixo                                                      |                                                                                                    |
| Erro Sensor Fluxo Ar                                                   |                                                                                                    |
| Aviso Limp. Filtro Ar                                                  |                                                                                                    |
| Sem sinal                                                              | Nenhum sinal de imagem está a ser recebido<br>pelo videoprojector. Verifique o estado de<br>ligação e verifique se a fonte de alimentação<br>para o equipamento conectado está ligada.                                                        |
| Outros Erros                                                           | Pare de utilizar o videoprojector, desligue o cabo de alimentação da corrente eléctrica e contacte o seu fornecedor local ou o fornecedor mais próximo listado nos <i>Termos da Garantia</i> fornecido com o videoprojector.                  |
| Erro de rede (erro de<br>conexão TCP)                                  | Verifique se a fonte de alimentação do<br>videoprojector está ligada e se o cabo LAN<br>está ligado e verifique também se<br>"Monitorização rede" está definida para<br>"Activado" e se "Modo de espera" está<br>definido para "Rede Ligada". |
| Erro de rede (erro de<br>comunicação ESC/<br>VP.net)                   | Verifique se o videoprojector foi<br>correctamente ligado à rede.                                                                                                    |
| Erro de rede (erro na<br>autenticação da palavra-<br>passe do monitor) | Verifique a Senha Monitor do videoprojector.                                                                                                    |

São enviadas mensagens para informar que o videoprojector solucionou o problema ou os estados de aviso.

### Função de protecção de aplicação

Poderá utilizar a protecção de aplicação para impedir que terceiros operem com os videoprojectores utilizando o EMP Monitor e para impedir que se alterem definições sem autorização. Abrir e fechar o EMP Monitor e o monitorização do estado poderão ser executados mesmo quando é utilizada uma protecção de aplicação.

Para além disso, quando uma senha foi definida, a senha deverá ser inserida para cancelar a protecção da aplicação. Isto garante que a protecção de aplicação não poderá ser facilmente cancelada e assim melhora o sistema de segurança.

## Alterar a protecção de aplicações entre activada e desactivada

#### Activar a protecção

#### PROCEDIMENTO

#### Seleccione "Proteger aplicação" no menu "Ferramenta".

A protecção de aplicação será activada e não será possivel realizar quaisquer operações que não sejam abrir e fechar o EMP Monitor e desactivar a protecção de aplicação.

#### Desactivar a protecção

#### PROCEDIMENTO

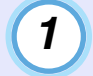

Seleccione "Desproteger aplicação" no menu "Ferramenta".

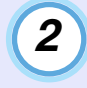

## A janela de acesso da senha será exibida, por isso insira a senha definida e depois clique [OK].

Se não tiver definido qualquer senha (definições por defeito), clique [OK] sem inserir uma senha. É recomendável que insira uma senha para aumentar a segurança.

A protecção de aplicação será cancelada e as operações serão executadas normalmente.

## Definir uma senha para cancelar a protecção de aplicação

Executar as seguintes operações enquanto a protecção de aplicação é cancelada.

#### PROCEDIMENTO

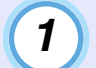

Seleccione "Configuração do ambiente" no menu "Ferramenta".

A janela "Configuração do ambiente" será visualizada.

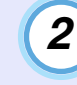

Seleccione "Alterar palavra-passe de protecção da aplicação".

#### Insira a senha nas caixas "Nova palavra-passe" e "Nova palavra-passe (confirmação)" e depois clique [OK].

A senha poderá possuir até 16 bytes de comprimento. Poderão ser utilizados caracteres alfanuméricos de um byte.

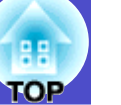

## Os videoprojectores não podem ser controlados ou monitorizados

| Causa                                                                                                    | Solução                                                                                                    |
|----------------------------------------------------------------------------------------------------|----------------------------------------------------------------------------------------------------|
| O videoprojector foi<br>correctamente ligado à<br>rede?                                                                   | Ligue o cabo correctamente à rede.<br>Tigar a um cabo de rede" <i>Manual do utilizador</i> do videoprojector                                                                                                    |
| O videoprojector foi<br>montado devidamente para<br>ligação à rede?                                                       | Verifique as definições do comando do<br>menu de configuração da "Rede".<br><i>Manual do Utilizador</i> do<br>videoprojector                                                                                                    |
| O EMP Monitor foi<br>instalado correctamente no<br>computador?                                                            | Desinstale o EMP Monitor e volte a instalá-lo.                                                                                                    |
| Estão registados todos os<br>videoprojectores que<br>pretende controlar e<br>monitorizar?                                 | Registar os videoprojectores. 🖝 Pág.7                                                                                                    |
| O menu de configuração<br>"Monitorização rede" ou<br>"Modo de espera" está<br>definido em "Activado" ou<br>"Rede Ligada"? | De modo a utilizar o EMP Monitor para<br>monitorizar e controlar o videoprojector<br>quando se encontra no modo de espera, o<br>menu de configuração "Monitorização<br>rede" ou "Modo de espera" deverá estar<br>definido em "Activado" ou "Rede Ligada".<br><i>Manual do Utilizador</i> do<br>videoprojector |

## Não é enviada uma mensagem de e-mail quando ocorre um problema com um videoprojector

| Causa                                                                                                    | Solução                                                                                                    |
|----------------------------------------------------------------------------------------------------|----------------------------------------------------------------------------------------------------|
| O videoprojector foi<br>correctamente ligado à<br>rede?                                                                            | Ligue o cabo correctamente à rede.<br>Tigar a um cabo de rede" <i>Manual do utilizador</i> do videoprojector                                                                                                    |
| O videoprojector foi<br>montado devidamente para<br>ligação à rede?                                                                | <ul> <li>Verifique as definições do comando do menu de configuração da "Rede".</li> <li><i>Manual do Utilizador</i> do videoprojector</li> </ul>                                                                                                    |
| O endereço de IP do<br>servidor SMTP, número de<br>porta e endereço de e-mail<br>do destinatário foram<br>definidos correctamente? | Verificar os detalhes da definição.                                                                                                    |
| O menu de configuração<br>"Monitorização rede" ou<br>"Modo de espera" está<br>definido em "Activado" ou<br>"Rede Ligada"?          | De modo a utilizar a função de notificação<br>de mensagem enquanto o videoprojector<br>está no modo de espera, defina<br>"Monitorização rede" ou "Modo de espera"<br>em "Activado" ou "Rede Ligada" nos<br>menus de configuração do videoprojector.<br><i>Manual do Utilizador</i> do<br>videoprojector                      |
| Ocorreu algum problema<br>grave que tivesse provocado<br>a paragem momentânea do<br>videoprojector?                                | Quando o videoprojector para de trabalhar<br>por momentos, não poderá enviar<br>mensagens de e-mail. Se o videoprojector<br>não puder ser reposto mesmo depois de<br>verificado, contacte o seu fornecedor local<br>ou o fornecedor mais próximo listado<br>nos <i>Termos da Garantia</i> fornecido com o<br>videoprojector. |

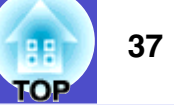

| Causa                         | Solução                                                                                                    |
|-------------------------------|----------------------------------------------------------------------------------------------------|
| O videoprojector tem energia? | Verifique se houve falha de corrente no<br>local onde o videoprojector está colocado,<br>ou se foi desplotado um curto-circuito na<br>tomada de alimentação à qual o<br>videoprojector está ligado. |

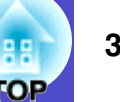

Todos os direitos reservados. Nenhuma parte desta publicação pode ser reproduzida, arquivada ou transmitida por qualquer processo electrónico, mecânico, fotocópia, gravação ou outro, sem autorização prévia por escrito da Seiko Epson Corporation. Não é assumida nenhuma responsabilidade relacionada com patentes, no que diz respeito às informações contidas neste manual. Também não é assumida nenhuma responsabilidade por danos resultantes da utilização das informações contidas neste manual.

Nem a Seiko Epson Corporation, nem as suas filiais, se responsabilizam perante o comprador deste produto, ou perante terceiros, por danos, perdas, custos ou despesas incorridos pelo comprador ou por terceiros em resultado de: acidente, utilização indevida ou abuso deste produto, modificações, reparações ou alterações não autorizadas deste produto ou (excluindo os E.U.A.) falha de conformidade rigorosa com as instruções de utilização e manutenção da Seiko Epson Corporation.

A Seiko Epson Corporation não será responsável por quaisquer danos ou problemas decorrentes da utilização de quaisquer opções ou consumíveis que não sejam os designados como Produtos Epson Originais ou Produtos Aprovados Epson pela Seiko Epson Corporation.

O conteúdo deste manual poderá ser alterado ou actualizado sem aviso prévio.

As ilustrações e ecrãs utilizados nesta publicação podem diferir das ilustrações e ecrãs actuais.

#### Aviso geral:

EasyMP e EasyMP.net são marcas comerciais da Seiko Epson Corporation.

Windows e Windows NT são marcas comerciais da Microsoft Corporation nos Estados Unidos da América e em outros países. Macintosh é uma marca registada da Apple Inc. Pentium é uma marca registada da Intel Corporation.

Outros produtos ou nomes utilizados destinam-se apenas para fins de identificação podendo ser marcas comerciais dos respectivos proprietários. A Epson isenta-se de qualquer direito sobre qualquer uma dessas marcas.